# **USER MANUAL**

TOSIBOX® Lock 100 TOSIBOX® Lock 150 TOSIBOX® Lock 210 TOSIBOX® Lock 250 TOSIBOX® Lock 200 TOSIBOX® Lock 500 TOSIBOX® Key

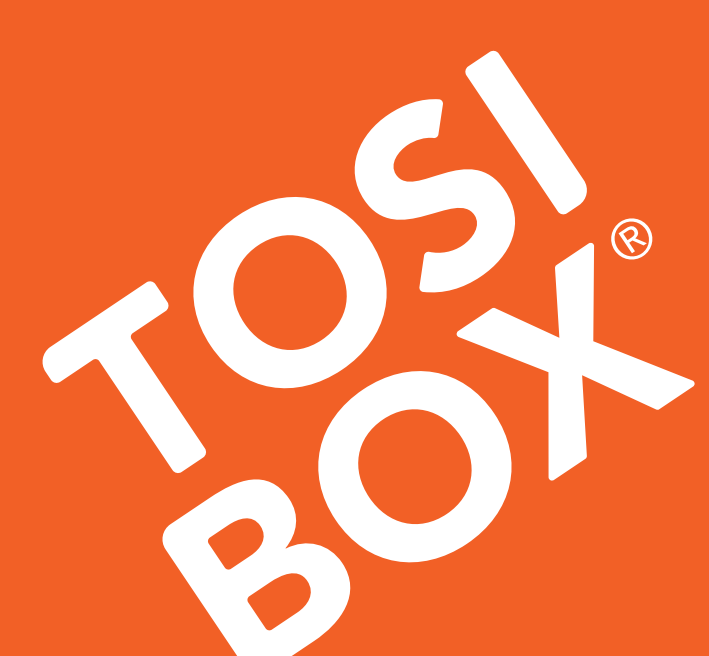

#### TABLE OF CONTENTS

| 1. | Reg  | ulatory information                                      | 4  |
|----|------|----------------------------------------------------------|----|
|    | 1.1  | TOSIBOX <sup>®</sup> Lock intended use                   | 4  |
|    | 1.2  | Important notice for wireless operation of TOSIBOX® Lock | 5  |
|    | 1.3  | Safety and hazards                                       | 5  |
| 1. | Info | ormations réglementaires                                 | 6  |
|    | 1.1  | Utilisation prévue de TOSIBOX <sup>®</sup> Lock          | 6  |
|    | 1.2  | Avis important concernant le Fonctionnement              |    |
|    |      | sans fil du TOSIBOX® Lock                                | 6  |
|    | 1.3  | Sécurité et dangers                                      | 7  |
| 2. | Ove  | rview to TOSIBOX®Key and Locks                           | 8  |
|    | 2.1  | TOSIBOX <sup>®</sup> Key                                 | 6  |
|    | 2.2  | TOSIBOX <sup>®</sup> Locks                               | 9  |
| З. | Gett | ing started                                              | 18 |
| 4. | тоз  | IBOX <sup>®</sup> Lock instructions                      | 19 |
|    | 4.1. | 1 Deploying Lock in "Lock Mode"                          | 19 |
|    | 4.1. | 2 Deploying Lock in "Client Mode"                        | 20 |
|    | 4.2  | Connecting Locks                                         | 20 |
|    | 4.3  | Updating the Lock Software                               | 21 |
|    | 4.4  | USB Modem settings for the Lock                          | 22 |
|    | 4.5  | Internal modem settings for Lock 500i                    | 22 |
|    | 4.6  | WLAN settings for Lock 100, Lock 150 and Lock 500        | 22 |
|    | 4.7  | Key connection settings for the Lock                     | 22 |
|    | 4.8  | Advanced settings for the Lock                           | 23 |
|    | 4.9  | Internet connection priorities                           | 23 |
|    | 4.10 | ) PoE                                                    | 23 |
|    | 4.11 | Service Port                                             | 23 |
|    | 4.12 | 2 Mounting instructions                                  | 24 |
|    | 4.13 | 3 Input powering options                                 | 28 |
|    | 4.14 | Lock 500 - Digital In/Out port with 24V DC out           | 30 |
|    | 4.15 | 5 Lock 500 - Software configurable I/O                   | 30 |
|    | 4.16 | 6 Lock 500 - Digital I/O SMS alert                       | 32 |

| 5. TOSIBOX <sup>®</sup> Key instructions | 34 |
|------------------------------------------|----|
| 5.1 Taking Master Key into use           | 34 |
| 5.2 Renaming and using devices           | 36 |
| 5.3 Adding extra Keys                    | 38 |
| 5.4 Remote matching of extra Keys        | 43 |
| 5.5 PUK code for the Key                 | 43 |
| 6. TOSIBOX <sup>®</sup> Mobile Client    | 44 |
| 7. Troubleshooting                       | 45 |
| 7. Dépannage                             | 45 |
| 8. Maintenance instructions              | 46 |
| 8. Consignes d'entretien                 | 46 |
| 9. Technical data                        | 47 |
| 10. Warranty                             | 59 |
| 11. Legal Notices                        | 60 |
| 11. Mentions légales                     | 60 |
| 12. Declarations                         | 61 |

Congratulations for choosing TOSIBOX<sup>®</sup> solution! It consists of modular components that offer unlimited expandability and flexibility. All products are compatible with each other as well as internet connection, operator, and device agnostic. The system works both in internal and external networks.

- TOSIBOX<sup>®</sup> Key is a client used to access the network.
- TOSIBOX<sup>®</sup> Lock is a router with firewall sharing access to devices.

In physical matching, the Key is inserted to the Lock's USB port. The devices exchange their security certificates (and public keys). This trust relationship is the basis for all communication happening afterwards.

 ${\sf TOSIBOX}^{\texttt{0}}$  creates direct VPN tunnel between the physical devices. Only trusted devices can access the network.

 $\mathsf{TOSIBOX}^{\texttt{B}}$  is globally audited, patented and performs at the highest security levels in the industry. The technology is based on two-factor authentication, automatic security updates and the latest encryption technology.

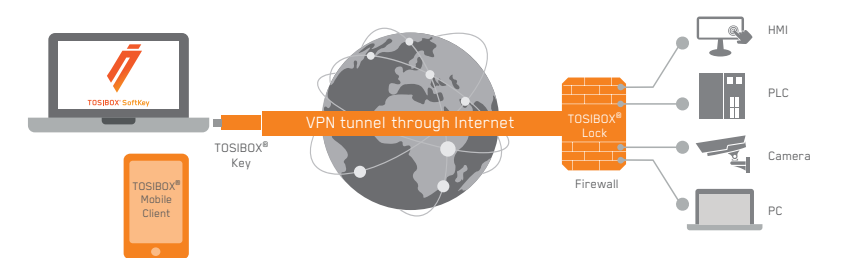

#### **TECHNICAL SUPPORT**

support@tosibox.com

#### FINLAND

+358 44 744 0065 Business hours: from 8 am till 4 pm Mon – Fri (UTC+2)

#### GLOBAL

+358 44 738 1778 Business hours: from 8 am till 4 pm Mon – Fri (UTC+2)

#### TOSIBOX HELPDESK

https://helpdesk.tosibox.com

3

#### **1. REGULATORY INFORMATION**

#### **1.1 TOSIBOX® LOCK INTENDED USE**

The Lock is used for controlling other devices remotely over the Internet via a VPN connection. To be installed into a DIN rail, inside a cabinet with the controlled devices. Alternatively, the Lock may be standing on its rubber feet on a table or a shelf. The product conformity with the requirements is guaranteed only when using the antennas supplied with the product. The use of other antennas will void the conformity and is not allowed.

#### Lock 100/150: Office and residential environment

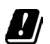

Norway: Use of this radio equipment (Wi-Fi) is not allowed in the geographical area within a radius of 20 km from the centre of Ny-Ålesund, Svalbard, Norway.

Lock 200: Office, residential and light industrial environment

Lock 250: Office, residential and light industrial environment

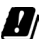

Norway: Use of this radio equipment (Wi-Fi) is not allowed in the geographical area within a radius of 20 km from the centre of Ny-Ålesund, Svalbard, Norway.

Lock 500: Office, residential and light industrial environment

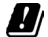

Norway: Use of this radio equipment (Wi-Fi) is not allowed in the geographical area within a radius of 20 km from the centre of Ny-Ålesund, Svalbard, Norway.

## 1.2 IMPORTANT NOTICE FOR WIRELESS OPERATION OF TOSIBOX<sup>®</sup> LOCK

Because of the nature of wireless communications, transmission and reception of data can never be guaranteed. Data may be delayed, corrupted (i.e., have errors) or be totally lost. Although significant delays or losses of data are rare when wireless devices are used in a normal manner with a well-constructed network, TOSIBOX<sup>®</sup> Lock with cellular modem should not be used in situations where failure to transmit or receive data could result in damage of any kind to the user or any other party, including but not limited to personal injury, death, or loss of property.

Tosibox Oy and its affiliates accept no responsibility for damages of any kind resulting from delays or errors in data transmitted or received using TOSIBOX<sup>®</sup> Lock with cellular modem, or for failure of the TOSIBOX<sup>®</sup> Lock with cellular modem to transmit or receive such data.

#### **1.3 SAFETY AND HAZARDS**

At least 20 cm separation distance between the antennas and persons must be maintained at all times.

Do not operate your Lock with internal or external cellular modem:

- In areas where blasting is in progress
- Where explosive atmospheres may be present including refuelling points, fuel depots, and chemical plants
- Near medical equipment, life support equipment, or any equipment which may be susceptible to any form of radio interference. In such areas, the Lock and the cellular modem MUST BE POWERED OFF. Otherwise, the cellular modem can transmit signals that could interfere with this equipment.
- In an aircraft, the Lock and the cellular modem MUST BE POWERED OFF. Otherwise, the Lock and the cellular modem can transmit signals that could interfere with various onboard systems and may be dangerous to the operation of the aircraft or disrupt the cellular network. Use of a cellular phone in an aircraft is illegal in some jurisdictions. Failure to observe this instruction may lead to suspension or denial of cellular telephone services to the offender, or legal action or both. Some airlines may permit the use of cellular phones while the aircraft is on the ground and the door is open. The Lock and the cellular modem may be used normally at this time.

#### **1. INFORMATIONS RÉGLEMENTAIRE**

#### 1.1 DOMAINE D'APPLICATION DU TOSIBOX®LOCK

Le Lock permet de contrôler des équipements distants à travers Internet en créant une connexion VPN. Il peut être installé sur un rail DIN dans une armoire à côté des équipements à contrôler. Il peut aussi être posé sur ses patins en caoutchouc sur une table ou une étagère. La conformité des caractéristiques de l'équipement est seulement garantie avec l'installation des antennes livrées. L'utilisation d'autre antenne annulera la conformité et n'est pas autorisée.

Lock 100/150 : environnement de bureau et résidentiel

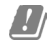

Norvège : l'utilisation radio (Wi-Fi) de cet équipement n'est pas autorisée dans une zone géographique située dans un rayon de 20 km à partir du centre de Ny-Ålesund, Svalbard, Norvège.

Lock 200 : environnement de bureau, résidentiel et industriel léger

Lock 250 : environnement de bureau, résidentiel et industriel léger

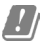

Norvège : l'utilisation radio (Wi-Fi) de cet équipement n'est pas autorisée dans une zone géographique située dans un rayon de 20 km à partir du centre de Ny-Ålesund, Svalbard, Norvège.

Lock 500 : environnement de bureau, résidentiel et industriel léger

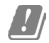

Norvège : l'utilisation radio (Wi-Fi) de cet équipement n'est pas autorisée dans une zone géographique située dans un rayon de 20 km à partir du centre de Ny-Ålesund, Svalbard, Norvège.

#### 1.2 INFORMATION IMPORTANTE POUR L'UTILISATION DU RÉSEAU SANS FIL DU TOSIBOX® LOCK

En raison de la nature des communications sans fils, les données transmises et reçues ne peuvent être garanties. Les données peuvent être retardées, corrompues (avoir des erreurs) ou être complètement perdues. Bien que les pertes ou les retards de données soient rares lorsque les équipements sont utilisés dans des conditions normales dans des réseaux construits avec les règles de l'art, le TOSIBOX<sup>®</sup> Lock avec un modem cellulaire ne devrait pas être utilisé dans les cas où les erreurs de transmission ou de réception de données pourraient entrainer des dommages de quelque nature que ce soit pour l'utilisateur ou pour une tierce partie, incluant mais ne limitant pas les blessures physiques, la mort ou la perte de jouissance.

Tosibox Oy et ses filiales ne pourront être tenues pour responsables des dommages de quelque nature que ce soit résultant de retards ou d'erreurs dans les données transmises ou reçues en utilisant un TOSIBOX<sup>®</sup> Lock avec modem cellulaire ou des problèmes créés par l'équipement TOSIBOX<sup>®</sup> Lock avec modem cellulaire lors de transmission ou réception de ces données.

#### **1.3 SÉCURITÉ ET DANGERS**

Une distance minimale de 20 cm entre les antennes et les personnes doit être respectée à tout moment.

N'utilisez pas votre Lock avec un modem cellulaire interne ou externe :

- Dans les zones des explosions sont est en cours
- Où des atmosphères explosives peuvent être présentes, y compris des points de ravitaillement en carburant, des dépôts de carburant et des usines chimiques
- À proximité d'équipements médicaux, d'équipements de survie, ou de tout équipement susceptible de subir toute forme d'interférence radio. Dans ces zones, le Lock et le modem cellulaire DOIVENT ÊTRE ÉTEINTS, sous peine d'émission de signaux par le modem cellulaire susceptibles d'interférer avec ces équipements.
- Le Lock et le modem cellulaire DOIVENT ÊTRE ÉTEINTS dans un avion. Le Lock et le modem cellulaire sont susceptibles de transmettre des signaux pouvant brouiller les systèmes de embarqués pouvant nuire au bon fonctionnement de l'appareil ou interférer avec les réseaux radio. L'utilisation d'un téléphone cellulaire dans un avion est illégale dans certaines juridictions. Le non-respect de cette règle peut entraîner la suspension ou le refus des services de téléphonie cellulaire pour le contrevenant, ou des poursuites judiciaires, ou les deux. Certaines compagnies aériennes peuvent autoriser l'utilisation de téléphones cellulaires lorsque l'avion est au sol et que la porte est ouverte. Le Lock et le modem cellulaire peuvent être utilisés normalement à ce moment.

#### 2. OVERVIEW TO TOSIBOX® KEY AND LOCKS

#### 2.1 TOSIBOX® KEY

 ${\rm TOSIBOX}^{\boxtimes}$  Key is an intelligent USB-connected device that contains a secure cryptoprocessor. The Key is used to establish a secure connection to the Lock. All  ${\rm TOSIBOX}^{\boxtimes}$  Keys and Locks are interoperable.

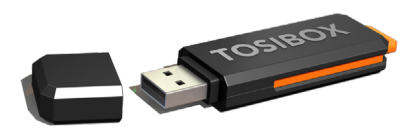

#### SUB KEY

An additional Key that has restricted access rights.

#### BACKUP KEY

A duplicated backup copy of the Key. All matched Keys and Locks are automatically synchronized between the original Key and the Backup Key.

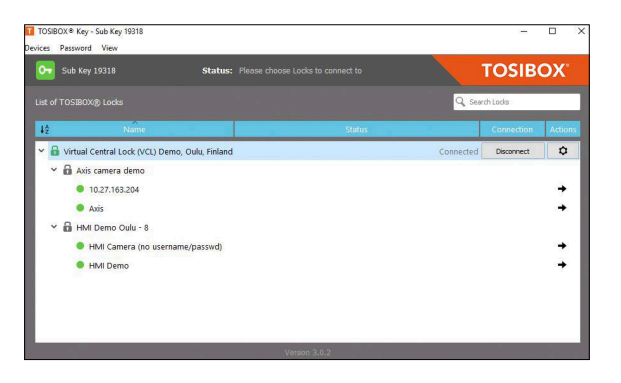

Key user interface (installed from the Key device). In the image you can see TOSIBOX<sup>®</sup> Lock devices which are matched with the TOSIBOX<sup>®</sup> Key and the network devices connected to each TOSIBOX<sup>®</sup> Lock.

8

#### 2.2 TOSIBOX<sup>®</sup> LOCK

TOSIBOX<sup>®</sup> Lock is a device that accepts remote connections from matched Keys and creates private and secure access to connected network devices. The network devices that are connected to the Lock 's LAN port are automatically found. The Lock automatically distributes IP addresses for the Keys, Sub Keys and the network devices connected to LAN port(s) of the Lock. The Lock can also control network devices with fixed IP addresses.

Lock settings can be changed via service port, encrypted TOSIBOX  $^{\otimes}$  VPN connection local network

#### SUB LOCK

A Sub Lock is a Lock that has been converted to Sub Lock mode. When connecting two Locks to each other, one must be in Sub Lock mode of operation.

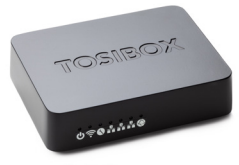

Lock 100/150

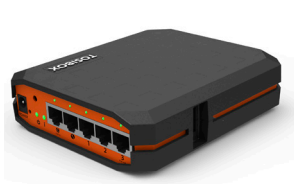

Lock 200

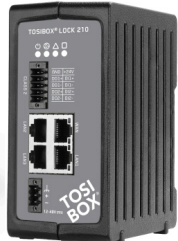

Lock 210

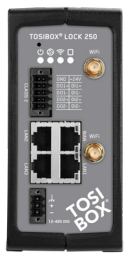

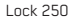

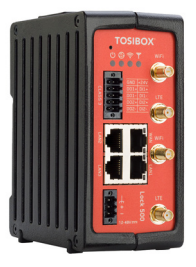

Lock 500/500i

9

10

#### LOCK 100/150 CONTENT

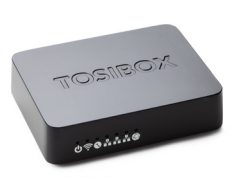

TOSIBOX<sup>®</sup> Lock 100/150

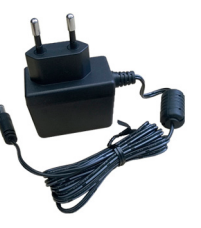

AC Adapter\*

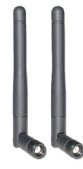

DIN Rail Bracket

Antennas (2)

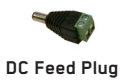

LOCK 200 CONTENT

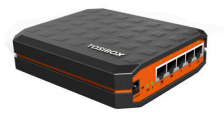

TOSIBOX<sup>®</sup> Lock 200

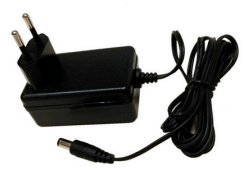

AC Adapter\*

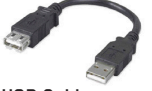

USB Cable

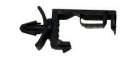

Cable Saddle

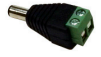

DC Feed Plug

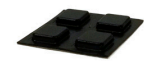

Rubber Feet

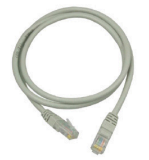

Ethernet Cable

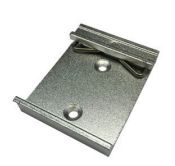

DIN Rail Bracket

\* AC Adapter model is subject to change according to the market area.

\* AC Adapter model is subject to change according to the market area.

#### LOCK 210/250 CONTENT

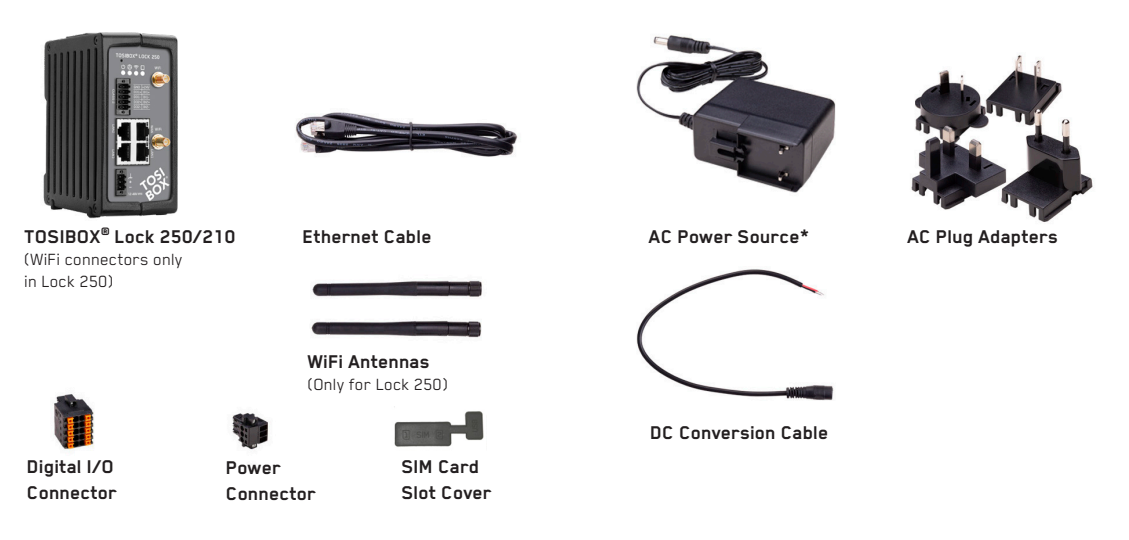

\*) Antenna model is subject to change according to the market area.

\*) AC Adapter model is subject to change according to the market area.

12

#### LOCK 500/500i CONTENT

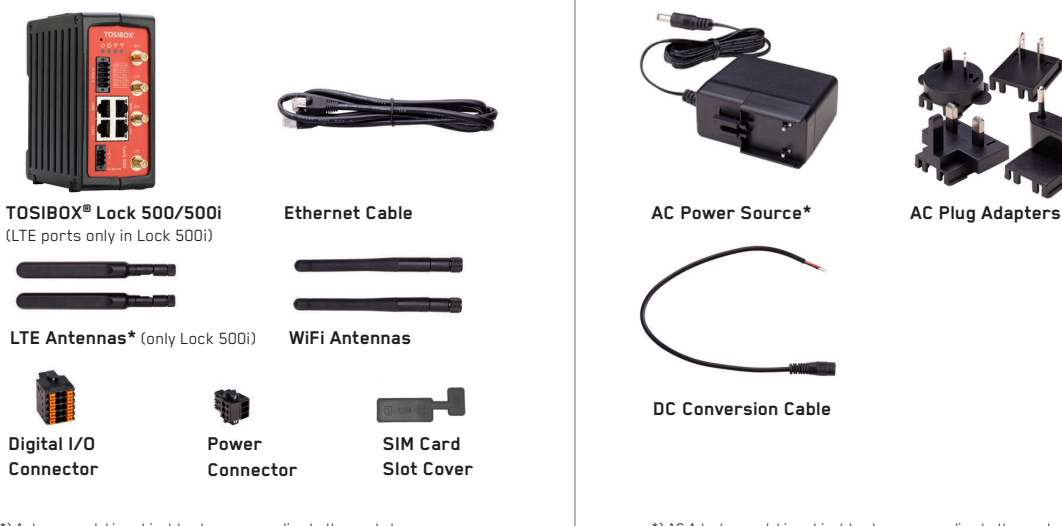

\*) Antenna model is subject to change according to the market area.

\*) AC Adapter model is subject to change according to the market area.

| MODEL    | WIFI | LTE | POWER KIT | WIFI ANT | LTE ANT |
|----------|------|-----|-----------|----------|---------|
| TBL5iA   | х    | х   |           | х        | х       |
| TBL5iAPS | х    | х   | х         | х        | х       |
| TBL5iB   | х    | х   |           | х        | х       |
| TBL5iBPS | х    | х   | х         | х        | х       |
| TBL5iC   | х    | х   |           | х        | х       |
| TBL5iCPS | х    | х   | х         | х        | х       |

#### LOCK 500 POWER SOURCE KIT CONTENT

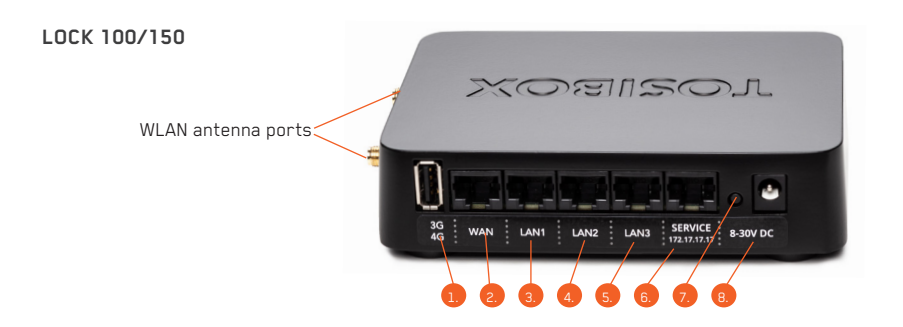

LOCK CONNECTIONS

- 1. USB Port for matching and USB Modem
- 2. WAN Port
- 3. LAN1 Port
- 4. LAN2 Port
- 5. LAN3 Port
- 6. Service port
- 7. Reset button (not in use)
- 8. DC Power Input

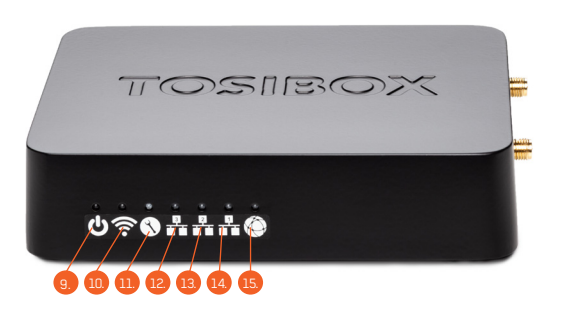

Led indicators: 9. Power 10. WLAN 11. Service 12. LAN3 13. LAN2 14. LAN1 15. WAN

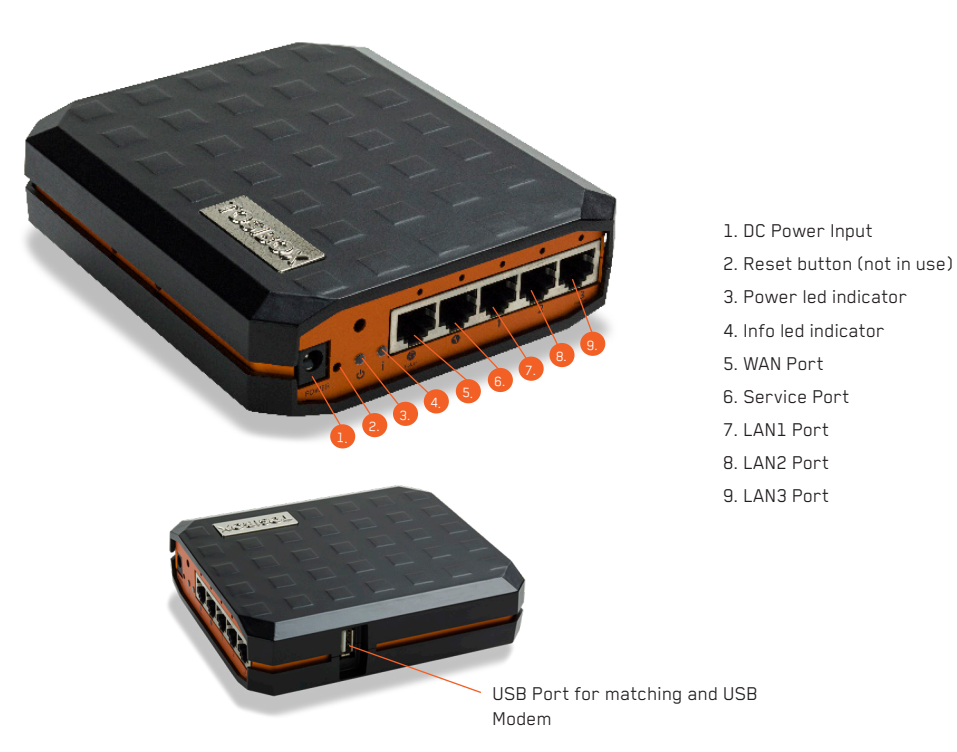

LOCK 200

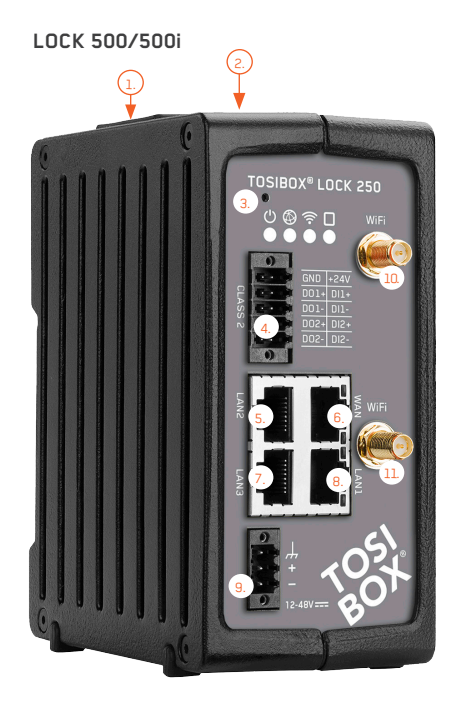

- 1. SIM card slot not in use
- 2. USB Port for matching and USB Modem
- 3. Reset button for Service Port activation only
- 4. Digital I/O -Connection

Ethernet Connections: 5. LAN2 Port

- 6. WAN Port
- 7. LAN3 Port\*
- 8. LAN1 Port

9. Power Connection

- 10. WiFi Antenna Port 1 (Lock 250 only)
- 11. WiFi Antenna Port 2 (Lock 250 only)

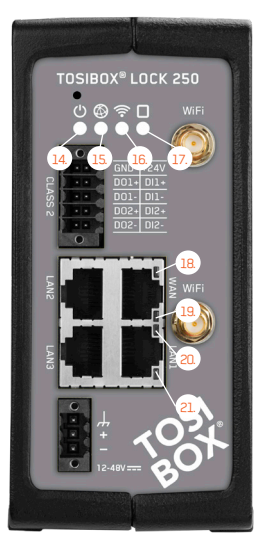

LED indicators:

- 14. Power
- 15. Internet
- 16. WiFi (Lock 250 only, LED not use in Lock 210)
- 17. Not in use

Ethernet Port Leds:

- 18. LAN2
- 19. WAN
- 20. LAN3
- 21. LAN1

#### LOCK 500/500i

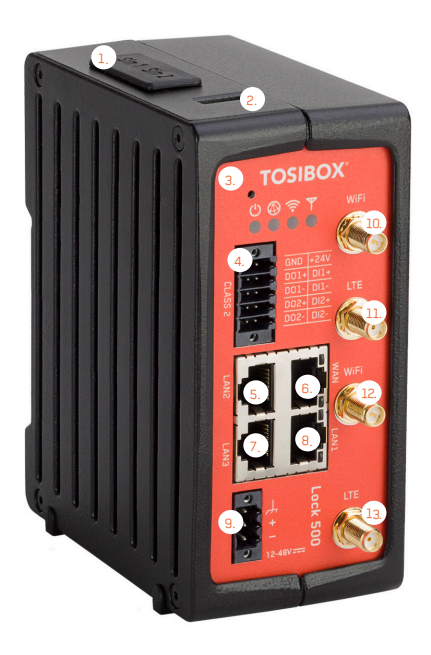

\* LAN3 Port can be configured as a Service Port

- 1. SIM card slot
- 2. USB Port for matching and USB Modem
- 3. Reset button for Service Port activation only
- 4. Digital I/O -Connection

Ethernet Connections: 5. LAN2 Port 6. WAN Port 7. LAN3 Port\* 8. LAN1 Port

9. Power Connection

- 10. WiFi Antenna Port 1
- 11. LTE Antenna Port 2 (Lock 500i only)
- 12. WiFi Antenna Port 2
- 13. LTE Antenna Port 1 (Lock 500i only)

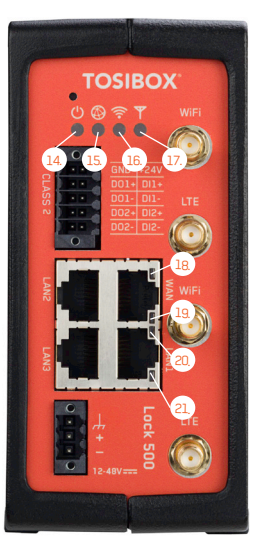

LED indicators: 14. Power 15. Internet

16. WiFi

17. LTE

Ethernet Port Leds: 18. LAN2 19. WAN 20. LAN3 21. LAN1

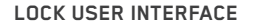

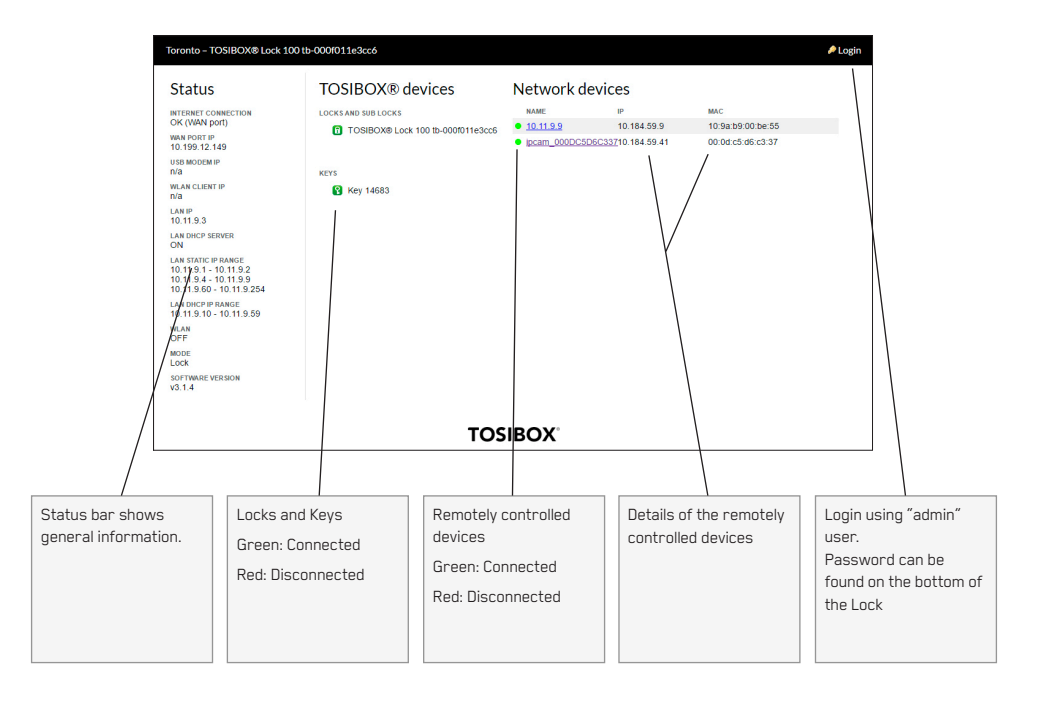

#### **3. GETTING STARTED**

#### THE FIRST DEPLOYMENT

- Make sure the Lock is powered before proceeding to matching the Key with the Lock. Insert the Key into the USB port of the Lock. When the LED on the Key turns off, the matching is complete (approximately 10 seconds). Remove the Key from the Lock. You can also match additional Locks to the same Key.
- 2 3. Connect the Lock to your network according to your use case. Remember to make sure that the Lock has a working internet connection.
- Connect the Key to your computer and install the Key software. Follow the section "Deploying the Key".
- Secure TOSIBOX<sup>®</sup> connection is now ready to be used for controlling and monitoring devices remotely.

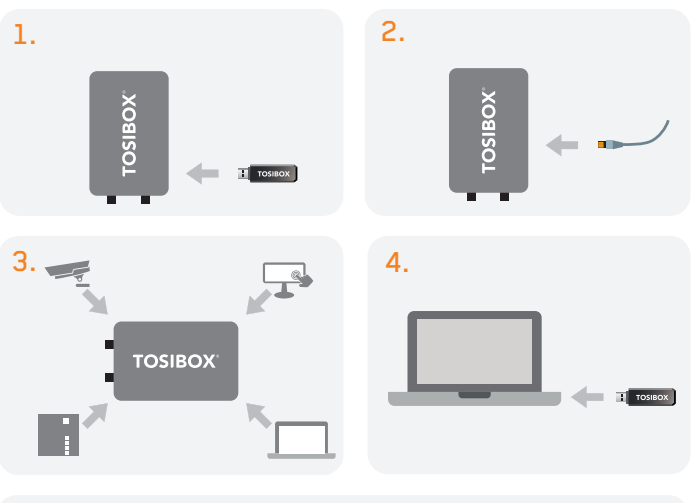

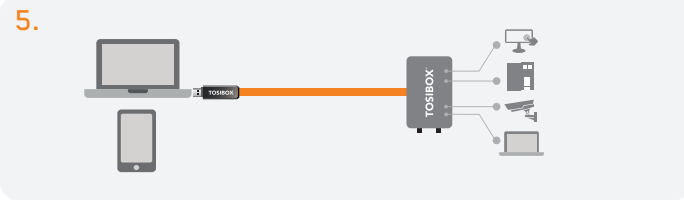

#### 4. TOSIBOX<sup>®</sup> LOCK INSTRUCTIONS

#### 4.1.1 DEPLOYING LOCK IN "LOCK MODE"

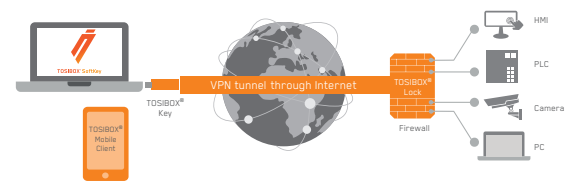

With its factory default settings, the Lock is connected to the Internet via its WAN port or a USB modem which can be connected to the USB port of the Lock. In this mode, the Lock creates its own protected local network for the connected devices. In this configuration, only devices that are connected to the Lock by cable or via WLAN access point are accessible with the Key.

#### Note:

- See "USB Modem settings for the Lock" (page 18) to connect a USB modem to the Lock's USB port.
- If the Lock is connected to a DHCP enabled network via any of its LAN ports (LAN1, LAN2 or LAN3) the Lock's own LAN functionality can be restored by resolving any DHCP conflicts by removing improper LAN connections to the Lock.

#### CONNECTING NETWORK DEVICES TO THE LOCK

#### A) Connecting device(s) that use dynamic IP addresses (DHCP)

Devices with a DHCP client enabled will automatically connect to the Lock. Plug the device(s) into the Lock's LAN port(s) and go!

## B) Connecting device(s) with Fixed IP addresses by configuring the DEVICE to the LOCK:

- Before connecting device to Lock, connect to device per device manufacturer's instructions on your PC and assign a new static IP address to device(s) from the Lock's IP range printed on the bottom label of the Lock. Do not add same IP address. We recommend adding the next IP sequential address ABOVE the IP address on the lock, and so forth for each additional device. (\*Note: Lock's IP and netmask address can also be found in the service port at Network → LAN)
- 2. Plug the device(s) into the Lock's LAN port(s) and go!

## C) Connecting device(s) with Fixed IP addresses by configuring the LOCK to the DEVICE:

- 1. Get the device(s') IP address(es) and netmask.
- Connect your PC to the Lock's service port and log in following the step 1 on page 17 "Updating the Lock software".
- Go to Network-→LAN and change the IP address in the "IPv4 address" field to the next IP address above the IP address of the device (step 1). Also check that the "IPv4 netmask" field corresponds to the netmask set on the device and change it if necessary.
- 4. Plug the device(s) into the Lock's LAN port(s) and go!
- 5. ADVANCED/ENTERPRISE USERS ONLY: Go to Network→LAN DHCP SERVER and set the "Start" value so that it's higher than all used static addresses. Set the limit value to a suitable value so that it covers the rest of the unused addresses in the LAN range. For example, the range 192.168.5.50 - 192.168.5.254 contains 205 addresses so the "Start" value would be 50 and the "Limit" value would be 205.

#### 4.1.2 DEPLOYING LOCK IN "CLIENT MODE"

Client mode can be used for connecting the Lock to an existing network (e.g. an office network). In this mode, the Lock joins the network like any other device (e.g. a PC) and provides remote users with access to other devices in the same network. The Lock will obtain its address from the DHCP, so the local network needs to have a working DHCP server that allocated IP addresses.

#### A) Connecting network devices in Client Mode

- Log into the Lock's web user interface as admin and open the LAN settings by clicking Network → LAN.
- Change the LAN interface protocol field to "DHCP Client". Click the "Switch Protocol" button and click "Save".
- Plug in a cable from the local network into one of the Lock's LAN ports and go!

#### Note:

- Do no connect the controlled devices to any LAN port.
- The Lock will scan the entire LAN network for connected devices and will grant device access to any user with a matched Key. Please keep this in mind when considering network and information security.
- In cases where access rights need to be restricted, switch on MAC/IP Filtering (under Advanced Settings) or set up the Lock in its factory default configuration.
- In this mode, the Lock's inbuilt firewall does not protect the devices in the LAN network.
- Client Mode is deactivated from the Lock's web user interface

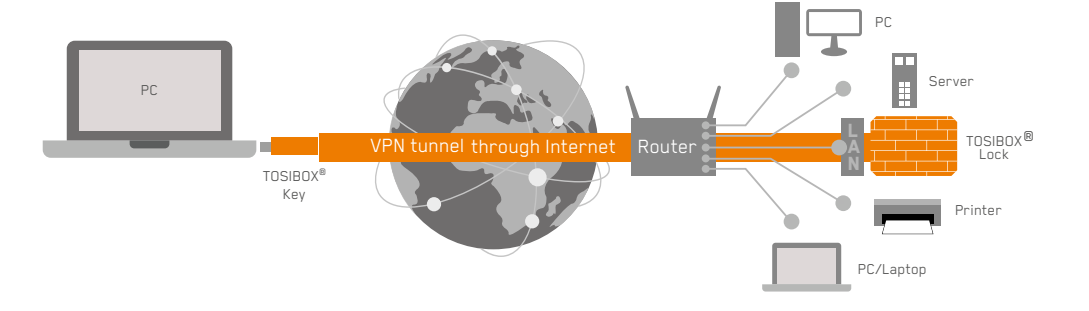

#### 4.2 CONNECTING LOCKS

With TOSIBOX<sup>®</sup> Locks one can connect machines in separate places so that the connection between them is permanently and automatically on. One example is a real-time protected connection between home and office. This is made with a Lock/Sub Lock solution (see accompanying image Connecting Locks). To Lock 100 and Lock 150 can be connected to up to 10 Sub Locks, to Lock 210 and Lock 250 can be connected to up to 20 Sub Locks to Lock 200 and Lock 500 can be connected to up to 50 Sub Locks.

First match the Key to all the Locks to be connected as described in section "Instructions for TOSIBOX" Key and Lock setup".

#### CONNECTING LOCKS

- 1. Insert a matched Key to the USB port of the computer.
- Choose "Devices" from the Key user menu and "Connect Locks" from the drop down menu.
- Choose the Locks that you want to connect together and choose "Next".
- Choose the Lock that you want to attach the Sub Locks. The other Locks will be changed to Sub Lock operating mode.
- 5. Confirm the selection  $\rightarrow$  Save  $\rightarrow$  matching is ready.

**NOTE:** The connections will come into effect when the Locks have access to the Internet.

The Sub Lock ends of the connection in the picture do not have their own DHCP service. If the connection between the Lock and the Sub Lock is interrupted, the network devices connected with the Sub Lock can no longer connect to the Internet and each other.

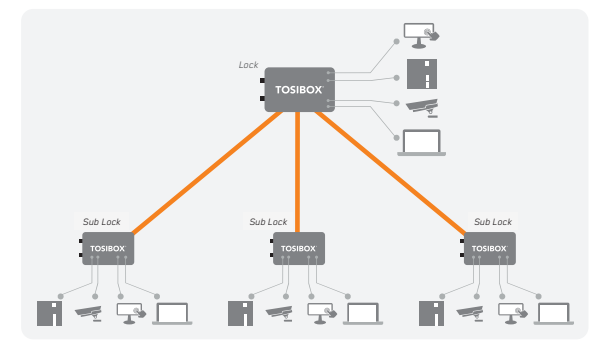

#### **4.3 UPDATING THE LOCK SOFTWARE**

 a. Connect the computer to the service port of the Lock with an ethernet cable. First check that you have access to the Internet via the service port. Open an internet browser and type http://172.17.17.17 into the address field to access the Lock user interface. Do not type "www" before the "http://" in the address.

b. Alternatively you can also log in remotely. When the connection between the Key and the Lock is active, double click the Lock symbol in the Key user interface.

 Log in using "admin" for the user ID. The default admin password is visible on the bottom of the Lock.

- Choose "Settings" → "Software update". If there is a software update available for the Lock, you can start the update by clicking the "Start software update" button.
- 4. Wait until the update has been downloaded and installed. Do not interrupt the power of the Lock during the software update process. The update is complete when the software gives a notice "Software updated successfully".

Automatic software updates are activated as a default setting. You can select the time when the automatic update of the released software is allowed. You can deactivate the automatic software update from the Lock user interface.

Choose "Settings"  $\rightarrow$  "Software update"  $\rightarrow$  uncheck the box "Auto-update enabled".

#### 4.4 USB MODEM SETTINGS FOR THE LOCK

You can connect the Lock to the Internet with a USB Modem. For information on supported modems go to <u>https://helpdesk.tosibox.com</u>.

- 1. Log in as admin user, select "Network"  $\rightarrow$  "USB Modem".
- Either use the Automatic APN setting or fill in the APN and if necessary the PIN field according to the SIM card settings. For APN settings information, please contact your mobile operator.
- 3. Confirm the selection  $\rightarrow$  Save.
- 4. Connect a Tosibox supported USB Modem to the USB port of the Lock.

#### 4.5 INTERNAL MODEM SETTINGS FOR LOCK 500I

You can connect the Lock to the Internet with an internal Modem. Before inserting or removing the SIM card(s), disconnect the Lock power supply.

- 1. Log in as admin user, select "Network"  $\rightarrow$  "Internal Modem"
- Either use the Automatic APN setting or fill in the APN and if necessary the PIN field according to the SIM card settings. For APN settings information, please contact your mobile operator.
- 3. Confirm the selection  $\rightarrow$  Save.

## 4.6 WLAN SETTINGS FOR LOCK 100, LOCK 150, LOCK 250 AND LOCK 500

On Lock 100, Lock 150, Lock 250 and Lock 500 you can configure the WLAN as Client (providing Internet access for the Lock) or as Access Point (providing access to Lock LAN and Internet for wireless devices). For detailed set-up instructions visit <u>https://helpdesk.</u> tosibox.com.

#### 4.7 KEY CONNECTION SETTINGS FOR THE LOCK

You can change the Key connection type from Layer 3 -routed (default) to Layer 2 -bridged ("Connection type"  $\rightarrow$  "Layer 2-bridged").

On Layer 2 connections you can allow connections from Lock to Key. Log into the Lock as admin, select "Settings"  $\rightarrow$  "Keys and Locks"  $\rightarrow$  remove selection "Deny access towards client"

For more details on Layer 2 and Layer 3 connections visit <u>https://helpdesk.tosibox.com</u>.

#### **4.8 ADVANCED SETTINGS FOR THE LOCK**

On the Advanced settings page you can configure LAN and Internet access restrictions and security related settings as well as time zone and NTP server settings. NTP settings are applicable to all products except Lock 100.

- 1. Log in as admin
- 2. Choose "Settings"  $\rightarrow$  "Advanced settings"
- 3. Confirm changes  $\rightarrow$  Save

#### **4.9 INTERNET CONNECTION PRIORITIES**

Several alternative Internet connections can be used by the Lock:

- 1. WAN
- 2. USB modem
- 3. WLAN (Lock 100, Lock 150, Lock 250 and Lock 500 only)
- 4. Internal modem (Lock 500i only)

One of the available connections can be selected as a main connection and the other connections can be set as backup connections. In the event that the main connection is interrupted, the connection is automatically shifted to preselected backup connections according to the priority setting (eg. WAN port  $\rightarrow$  USB Modem). The connection is switched back to the main connection once it is available again.

#### 4.10 POE

#### (LOCK 200 ONLY)

The "PoE out" port supports PoE output, with auto detection feature. This means you can connect laptops and other non-PoE devices without damaging them. The PoE on "PoE out" outputs approximately 2V below input voltage and supports up to 0.58A (So e.g. 24V PSU will provide 22V/0.58A output to the "PoE out" port).

The device accepts powering from the power jack or from the "PoE in" port (passive PoE)

- DC power jack (5.5mm outside and 2mm inside diameter, female center pin positive) accepts 8-27V DC +/-10%
- The "PoE in" port accepts passive Power over Ethernet 8-27V DC +/-10%

Under maximum load, the power consumption of this device is 7W.

#### 4.11 SERVICE PORT

On Lock 100, Lock 150 and Lock 200 a dedicated Service Port is available. On Lock 210, Lock 250 and Lock 500, LAN3 port can be configured as Service port by pressing the reset button for 3 seconds when there is no cable in LAN3. When completed, the Internet status LED will blink for three seconds. Lock Management Interface can then be accessed by entering http://172.17.17.17 on the address bar of your browser. Assigning the port back to LAN range can be done following the same procedure or by restarting the device.

#### 4.12 MOUNTING INSTRUCTIONS

#### LOCK 100/150 QUICK INSTALLATION TO DIN RAIL

The bottom of the Lock has integrated hooks that allow a quick installation to DIN rail with the LAN/WAN ports facing upwards.

#### LOCK 100/150 SECURE INSTALLATION TO DIN RAIL

For environment where a more robust installation method is needed or another installation orientation is wanted, the Lock can be installed to DIN rail with the clip and screws included in the sales package. There are M4 threaded mounting holes on the bottom of the equipment. The screws shall be placed through the bottom sticker which has the hole locations indicated. Use only the screws included in the sales package. Using longer screws pose a risk of damaging the device internal electronics. More versatile installation options to DIN rail, such as angle brackets are available from an authorized TOSIBOX® reseller as an accessory.

#### LOCK 100/150 WALL MOUNTING

The bottom of the Lock has two keyhole shaped openings that allow the Lock to be installed on the wall with countersunk screws.

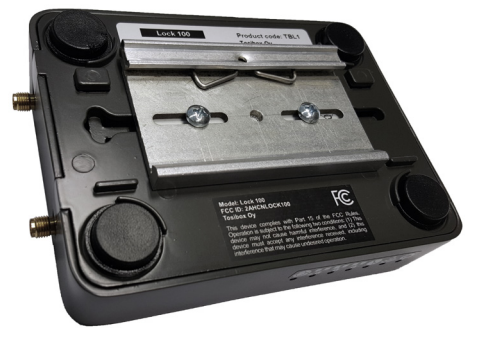

#### LOCK 200 INSTALLATION TO DIN RAIL

The Lock can be installed to DIN rail with the clip and screws included in the sales package. There are M3 threaded mounting holes on three sides of the equipment. For attachment on either of the narrow sides, the screws with length of 10 mm shall be used. For attachment on the bottom of the Lock, the screws with length of 6mm shall be used. The screws shall be placed through the bottom sticker which has the hole locations indicated.

See pictures 1 - 4 for the mounting options.

Lock 100/150 with DIN rail bracket

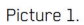

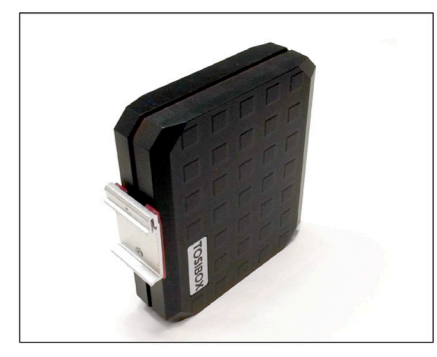

#### Picture 2.

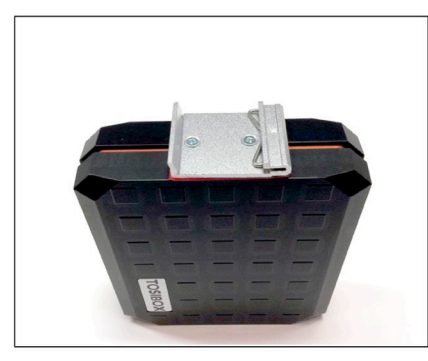

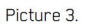

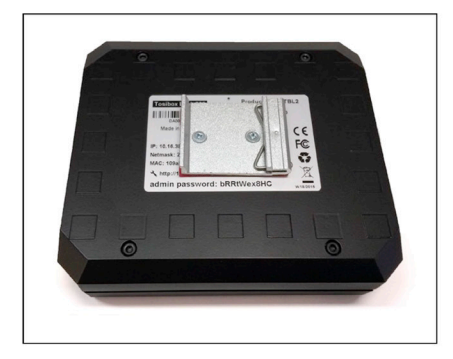

#### Picture 4.

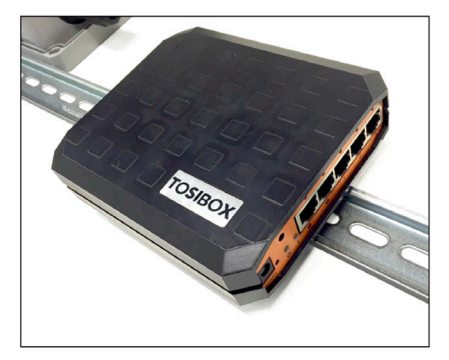

#### LOCK 200 USING THE RUBBER FEET

Rubber feet included in the sales package can be installed in the bottom of the Lock for more convenient installation horizontally e.g. on a table. See picture 5 and 6 for the mounting.

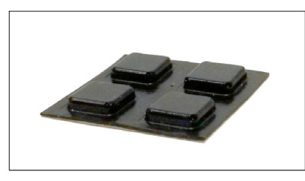

Picture 5.

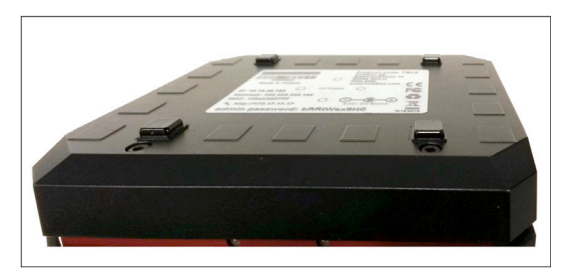

Picture 6.

## LOCK 210, LOCK 250 AND LOCK 500 INSTALLATION ON THE TABLE

The Lock can be placed standing vertically on its rubber feet. There are vent holes on both sides of the device, designed to provide cooling air passing through the device. Allow enough free space, minimum of 25mm around the Lock to ensure the free flow of cooling air.

Make sure there is no risk of the device falling aside as this would block the cooling air flow through the vent holes. Have all the cables secured in such a way that they cannot make the Lock fall aside and routed as far away from the antennas as possible. Position the antennas in orthogonal pattern, i.e. in such a way that they form 90 degrees angle between each other.

Observe the gender of the antenna connectors to make sure each antenna is fitted into the correct antenna port. To achieve the maximum radio performance, follow the antenna pattern shown in Picture 7.

Avoid installing the Lock close to other high-power radio transmitters as they may affect the performance of the Lock. Also avoid installing the Lock close to any sensitive devices that may be affected by the antenna signals emitted by the radio transmitter of the Lock. In case of unwanted disturbance, relocate the cables and/or the Lock in a place where the devices do not disturb each other.

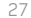

#### LOCK 210, LOCK 250 AND LOCK 500 INSTALLATION TO DIN RAIL

The Lock can be installed to DIN rail by using the integrated DIN rail bracket located in the backside of the device. Follow the sequence shown in picture 7.

Removal is the reverse of installation. There are vent holes on both sides of the device, designed to provide cooling air passing thru the device. Allow enough free space, minimum of 25mm around the Lock to ensure the free flow of cooling air. Route and secure all cables as far away from the antennas as possible. Position the antennas in orthogonal pattern, i.e. in such a way that they form 90 degrees angle between each other. Observe the gender of the antenna connectors to make sure each antenna is fitted into the correct antenna port.

To achieve the maximum radio performance, follow the antenna pattern shown in Picture 7. Installing the Lock inside of metal cabinet may result in the degradation or loss of radio performance. In such case have the antennas installed outside of the cabinet using coaxial RF extension cables, available at your local specialized dealer or service technician.

Avoid installing the Lock close to other high-power radio transmitters as they may affect the performance of the Lock. Also avoid installing the Lock close to any sensitive devices that may be affected by the antenna signals emitted by the radio transmitter of the Lock. In case of unwanted disturbance, relocate the cables and/or the Lock in a place where the devices do not disturb each other. Picture 7.

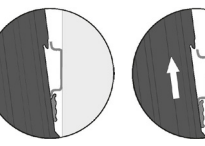

1. Place the DIN-rail bracket slider under the lower edge of the DIN rail.

2. Push the Lock upwards until the slider travel is in the end

3. Push the upper edge of Lock parallel to the wall

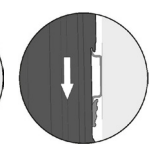

 Slide the Lock down and check that the DIN rail bracket has a firm grip of the DIN rail

Picture 8, Lock 500i installed to DIN rail. See the antenna. directions

#### 4.13 INPUT POWERING OPTIONS

#### LOCK 100/150

Use the AC adapter included in the sales package. Alternatively, in case the operating voltage of 8-30V DC (absolute value) is available from an external power source, a DC input plug included in the sales package can be used. Connect the stripped wires by tightening the screws with a flat blade screwdriver. Follow the polarity marking in the plug.

#### LOCK 200

Use the AC adapter included in the sales package. Alternatively, in case the operating voltage of 8-27V DC +/-10% is available from an external power source, a DC input plug included in the sales package can be used. Connect the stripped wires by tightening the screws with a flat blade screwdriver. Follow the polarity marking in the plug.

To secure the input power cable from being accidentally pulled away from the power input jack, the use of the cable saddle is recommended. The cable saddle is included in the sales package and it is locked in place by inserting it into the 4mm diameter hole in the front panel. Loop the power cable around the frame and snap the jaw closed.

#### LOCK 210, LOCK 250 AND LOCK 500

A power source with voltage of 12-48V DC +/-20% is required to operate the Lock. The power input port is equipped with a removable plug-in connector included in the sales package. Remove the connector if needed and connect the stripped power wires by tightening the wire connector screws with a flat blade screwdriver.

A device frame connection  $\not$  is available at the power input port. It is recommended to wire this connection to the installation cabinet protective earth potential with as short cable as possible. This will enhance the immunity of the equipment against conducted and radiated RF disturbance, as well as against electrical transients that may be propagated by the ethernet cables. Use + and - terminals to power the device. Follow the polarity and grounding symbols in the front panel.

Make sure the connector is completely plugged in and secure the connector into the Lock frame by tightening the locking screws with a flat blade screwdriver. The wires with a cross-section of up to 1.5mm<sup>2</sup> (AWG 16) can be used with the connector. The stripping length of the conductor is 6 mm.

The Lock is equipped with a 2 Amp internal fuse. In case of a device malfunction, the fuse is blown to protect the power circuitry. The fuse cannot be replaced by the user. In case of a blown internal fuse, do not open the device. Instead, contact your local Tosibox distributor for service.

#### LOCK 500\*PS

In addition to the powering options for Lock 500, an AC adapter included in the Lock500\*PS-version sales package may be used. The AC adapter is supplied with interchangeable plugs that makes it possible to connect to different electrical outlets. Select and fit the plug that complies with your local requirements. The AC adapter DC output connector is coaxial. Therefore, a conversion cable is necessary to convert from coaxial DC connector. The conversion cable is included in the Lock500\*PS-version sales package. Follow the same procedure as with Lock 500 powering options.

#### 4.14 LOCK 210, LOCK 250 AND LOCK 500 -DIGITAL IN/OUT PORT WITH 24V DC OUT

The Digital I/O port is equipped with a removable plug-in connector included in the sales package. Remove the connector if needed and in case of a solid wire simply insert the stripped signal wire to the correct port opening. In case a flexible wire is used, press the release button with a flat blade screwdriver to open the locking springs and insert the wire. Follow the signal symbols in the front panel and connect all needed signals. Make sure the connector is completely plugged in and secure the connector into the Lock frame by tightening the locking screws with a flat blade screwdriver. The wires with a cross-section of up to 1.5 mm<sup>2</sup> (AWG 16) can be used with the connector. The stripping length of the conductor is 10 mm. The wire is released from the connector by pushing the corresponding release button with a flat blade screwdriver.

#### 4.15 LOCK 210, LOCK 250 AND LOCK 500 -SOFTWARE CONFIGURABLE I/O

The Digital I/O state information and configuration can be accessed from Settings -> Digital I/O menu. For signal physical properties, please refer to section I/O specifications at the end of this manual.

#### Input port roles can be selected from:

Not selected - no action based on port state

**Allow Internet connection** – when port voltage is set high, Lock allows Internet connections. When port voltage is set low, there is no Internet access and the Lock visibility is "offline" for all Keys matched with it.

**Prevent Internet connection** – when port is set high, Lock prevents Internet connection and the Lock visibility is "offline" for all Keys matched with it. When port voltage is low, Internet access is allowed.

Allow VPN connections – when port voltage is set high, Lock allows incoming VPN connections from matched Keys. When port voltage is low, VPN connections are not allowed and the Lock visibility is "offline" for all Keys matched with it.

**Prevent VPN connections** – when port is set high, VPN connections are not allowed and the Lock visibility is "offline" for all Keys matched with it. When port voltage is low, Lock allows incoming VPN connections from matched Keys.

| Input port 1 role  | Not selected            | <b>T</b>                                                          |  |
|--------------------|-------------------------|-------------------------------------------------------------------|--|
|                    | What happens when digit | tal input port 1 is high.                                         |  |
| Input port 2 role  | Not selected            | •                                                                 |  |
|                    | Not selected            | ort 2 is high.                                                    |  |
|                    | Allow internet connect  | ion                                                               |  |
|                    | Allow VPN connection    | IS                                                                |  |
| Output port 1 role | Prevent VPN connecti    | ions                                                              |  |
|                    | TOSIBOX® Lock state w   | TOSIBOX® Lock state which will set digital output port 1 to high. |  |
| Output port 2 role | Not selected            | T                                                                 |  |
|                    | TOSIBOX® Lock state w   | hich will set digital output port 2 to high.                      |  |
|                    |                         |                                                                   |  |
| Current states     |                         |                                                                   |  |
| PORT:              | STATE:                  |                                                                   |  |
| Input port 1       | Low                     |                                                                   |  |
| Input port 2       | High                    |                                                                   |  |
| Output port 1      | Low                     |                                                                   |  |
| Output part 2      | High                    |                                                                   |  |

#### Output port roles can be selected from:

Not selected - no action based on port state

**Internet connection OK** – when Lock detects Internet connection to be OK, the port voltage is set high. If the Internet connection is not OK, the port voltage is set low.

**Internet connection failed** - when Lock detects there is no Internet connection, the port voltage is set high. If the Internet connection is OK, the port voltage is set low.

**VPN connection active** - when Lock detects active VPN connection(s) from matched Keys, the port voltage is set high. When there are no active VPN connections, the port voltage is set low.

VPN connection inactive – When there are no active VPN connections the port voltage is set high. When Lock detects active VPN connection(s) from matched Keys, the port voltage is set low.

| igital I/O         |                                                 |                                    |  |  |
|--------------------|-------------------------------------------------|------------------------------------|--|--|
| Input port 1 role  | Not selected                                    | T                                  |  |  |
|                    | What happens when digital input port 1 is high. |                                    |  |  |
| Input port 2 role  | Not selected                                    | Ŧ                                  |  |  |
|                    | What happens when digital inp                   | out port 2 is high.                |  |  |
| Output port 2 Told | Not selected<br>Internet connection OK          | set digital output port 2 tc high. |  |  |
|                    | Internet connection failed                      |                                    |  |  |
| Current states     | VPN connection active                           |                                    |  |  |
| PORT:              | STATE:                                          |                                    |  |  |
| Input port 1       | Low                                             |                                    |  |  |
| Input port 2       | High                                            |                                    |  |  |
| Output port 1      | Low                                             |                                    |  |  |
| Output port 2      | High                                            |                                    |  |  |

#### 4.16 LOCK 500 - DIGITAL I/O SMS ALERT

In order for the SMS alert feature to work, make sure to use a SIM card that supports sending SMS messages.

SMS alert feature can be activated on Digital I/O settings by selecting "Send SMS" for "Input port 1 role" and/or "Input port 2 role". After this, more settings for the SMS alert feature will become visible.

| igital I/O                     |                            |                           |           |
|--------------------------------|----------------------------|---------------------------|-----------|
|                                |                            |                           |           |
| Input port 1 role              | Send SM5                   | ~                         |           |
|                                | What happons when digital  | input port 1 is high.     |           |
| Input port 1 SMS action        | Send message when inp      | at tis high 🛩             |           |
| Input port 1 SMS message       | My hoven raft is folloffer | elst                      | 307 160   |
|                                |                            |                           |           |
| Input port 1 SMS phone numbers | 020123456789               |                           |           |
|                                | 11228344556677             | 1                         |           |
|                                | The star SMS denie man     | her minn dem settings to  | Ensmeeded |
| Input port 1 SMS send limit    | 3                          |                           |           |
|                                | Naximum number of messa    | ges per minute, 0 – no li | mits      |
| Input port 1 SMS larget modern | Internal modem             |                           |           |
| Input port 2 role              | Not selected               | *                         |           |
|                                | What happens when digital  | input port 2 is high.     |           |
|                                |                            |                           |           |

Not selected

CST CXPR Lock a are which will seld graf or put poil 2 to high

Output part 2 role

The following settings need to be defined for input port 1 or input port 2 or both:

#### Input port <X> SMS action

Select the trigger (high / low) for SMS sending: "Send message when input <X> is high" or "Send message when input <X> is low"

#### Input port <X> SMS message

Define the message to be sent. Concatenated SMS is not supported so the maximum length of a message is 160 characters (western alphabet). If using non-western alphabet, the limit is 70 characters.

#### Input port <X> SMS phone numbers

Enter phone number(s) to send the message to. Only one number per input field is allowed. More phone numbers can be added by adding a new input field.

#### Input port <X> SMS send limit

Determines how many messages per minute will be sent. "O" stands for no limit. Use this feature when the I/O may switch high-low several times and you do not want to send SMS for each state change. Any message sent will be sent to all numbers defined in "Input port <X> SMS phone numbers"

#### Input port <X> SMS target modem

Currently only internal modem is supported. In case there are two SIMs inserted, the SMS will be sent from the active SIM at the time of the alarm.

Both I/O ports have SMS settings independent of each other.

Sending an SMS will happen in 1-10 seconds of the trigger. In case the SIM subscription does not support sending SMS, the messages will not be sent.

Once the SMS has been sent by the Lock 500, the time to get it delivered to the destination is dependent on the Operator used.

Some subscriptions need the Message Service Center number defined to be able to send SMS messages. This can be set in "Internal Modem " settings where "SMS center number" can be defined. The number should be defined in international format (e.g. "+358..."

Note that the setting can be defined separately for both SIM slots.

#### STATUS SETTINGS NETWORK TOSIBOX08 Lock 500 (h-109)/h9024082 #Lorent Internal modem Internal modern is enabled Disable SIM slot selection SIM 1 🔍 INEL 359073061422990 Status No SIM card found in slot 1. SIM 1 Network preference Automatic [30246] M PIN code ce. PIN code for the SIM card. APN autoconfiguration It divided, by to configure Access Point Name automatically based. on the current operator. APN internet. Last automatically configured value: Internet@b PAP/CHAP usemane PAP/CHAP password ceo. SMS center number +3581284567890 This is needed only 150% sending is selected from digital W1 settings SIM 2 Network preference Automatic (3G/4G) ~

#### 5. TOSIBOX® KEY INSTRUCTIONS

#### 5.1 TAKING MASTER KEY INTO USE

- Insert the matched Key into the USB port of your computer. You should notice an auto play window open up on your desktop. If not, double click the executable file located in the Key's folder (Setup\_ Tosibox.exe). If your computer asks whether you want to allow Tosibox to make changes to your computer click yes.
- The Key software will ask for a password that you can enter if you wish (recommended). By entering a password, you can prevent the unauthorized use of the Key. Store the password safely. Also pay attention to PUK code instructions on section 6.5.
- The Key software opens up a window that shows the Locks that have been matched to the Key. Connect the Key with the wanted Lock by clicking the Lock's "Connect" icon.
- The Key info dialogue shows the status of the connection between the Key and Lock.

The Key is now ready to be used

## The Lock symbol displays a different colour according to the operating status of the Lock:

- Red = The Lock is not connected to the Internet.
- Yellow = The Lock is connected to the Internet, but the Key doesn't have a remote connection to the Lock.
- Green = The Lock is connected to the Internet and the Key has a remote connection to the Lock.

## The Key symbol located in the computer's task bar displays different colours according to the operating status of the Key:

- Red = The Lock is not connected to the Internet.
- Yellow = The Key is connected to the Internet, but not to any found Locks.
- Green = The Lock is connected to the Internet and the Key has a remote connection to the Lock.

#### **REMOTE MATCHING**

Remote Matching is an alternative way to match the first master Key to a new Lock, Central Lock, or Virtual Central Lock. In Remote Matching, the Key does not have to be physically connected to a Lock, but it uses a unique, cryptographic code instead. This can be useful e.g. if the Lock needs to be reset and the master Key is not available in the same place. With Virtual Central Lock, remote matching is the only way to match it with a master Key.

The process is initiated by generating the remote matching code on the Lock that shall be matched, which enables remote matching on the Lock with that code only. Then, the remote matching wizard is opened on the master Key software and the code is entered there. This completes the process and the devices will establish a trust relationship over the Internet. The Lock appears on the master Key similarly as after physical matching.

Note: make sure to keep the code safe when transferring it to the master Key as anybody who knows the code can match the Lock and connect to it. If the code gets lost, deactivate remote matching on the Lock's web user interface and start it again by generating a new code.

## Currently Remote Matching is supported on following Lock products:

- Lock 500/Lock 500i
- Lock 250 and Lock 210
- Lock 150
- Virtual Central Lock with SW 2.2.0 or later
- Central Lock with SW 2.3.0 or later
- Lock 100 and Lock 200 with SW 3.3.0 or later
- You will also need TOSIBOX<sup>®</sup> Key SW v2.15.0 or later to complete the matching process. Both the Lock and the Key need to be connected to the Internet for the feature to work.

#### **Required Steps to Perform Remote Matching**

- 1. Log in as admin on Lock or (Virtual) Central Lock
- Go to Settings → Keys & Locks click Generate button under Remote Matching title

| Remote matching      |                                              |                                                                                                    |
|----------------------|----------------------------------------------|----------------------------------------------------------------------------------------------------|
| Remote matching code | Cancel                                       | 1109ab9007a80hnQPWGEAcEa9Xa947                                                                                                    |
|                      | To complete<br>Matching with<br>For more ins | matching, please enter this code in TOSIBOX Key application's Remote<br>zard.<br>structions on Remote Matching, see tosibox.com FAQ. |

- 3. Start Key SW on a PC/Mac
- 4. Open Devices → Remote Matching
- 5. Enter the code in the wizard and click Start

| 4 | T Remote Matching                                                                                                    |
|---|----------------------------------------------------------------------------------------------------|
|   | To match this Key remotely to a Lock, you will need a code generated by that Lock.<br>Learn more about remote matching by viewing the <u>FAQ article</u> .<br>Please enter the remote matching code: |
|   | 1109ab9007a80hnQPWGEAoEa9Xa947                                                                                                    |
|   | Start Cancel                                                                                                    |

If both devices are online, the process completes after a few seconds and the Lock is now matched with the Key.

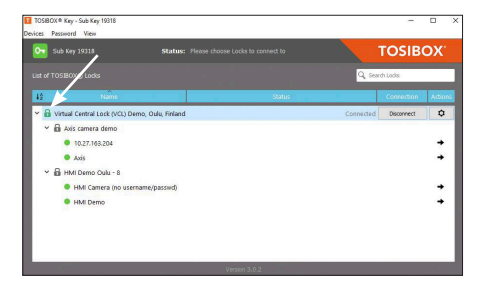

5.2 RENAMING AND LISING DEVICES.

This is the start window for the Key user interface. You can open the Lock user interface by double clicking the Lock icon on the left side of the window.

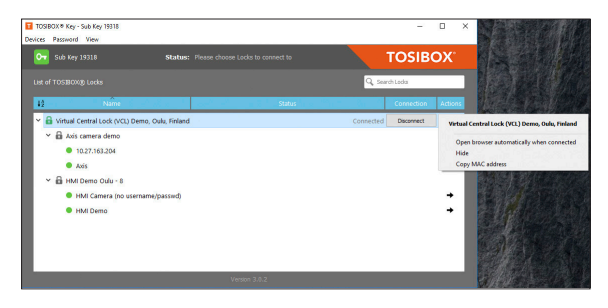

By clicking 🔹 an extra menu opens.

- Click "Open browser automatically when connected" to have the Lock user interface launch automatically when the Key connects to the Lock.
- Selecting "Show all details" allows you to view all the details of the connected device.
- Click "Rename" to rename the selected Lock. The Lock names are global so a Lock's name change will be reflected on all locks and Keys. Only Master and Back-up Keys can rename Locks.

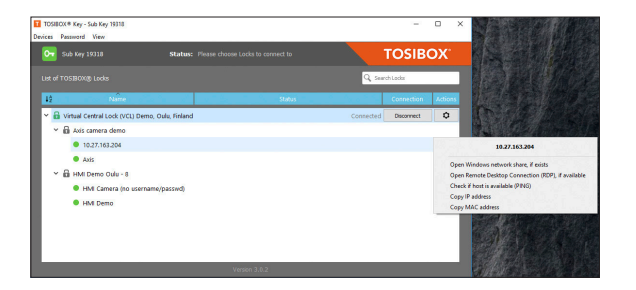

- 1. You can open the browser user interface of the controlled device in "Open with browser (http)".
- 2. You can connect to network sharing in "Open windows network share".
- You can open the remote desktop connection in "Open Remote Desktop Connection (RDP), if available".
- You can check the functionality of the controlled device with PING command in "Check if host available (PING)".

#### **5.3 ADDING EXTRA KEYS**

Additional Keys can be matched with a Lock.

- 1. Insert a previously matched Key into the USB port of your computer.
- 2. Insert a new Key to another USB port of the computer.
- 3. Wait until "New Key" window opens.
- If you are adding a Sub Key, follow the steps 1-4 ADDING SUB KEY. If you are adding a Backup Key, follow the steps 1-4 ADDING BACKUP KEY.

#### ADDING TOSIBOX® SOFTKEY

To activate SoftKey on a PC or Mac, you will need:

- 1. SoftKey license for the master Key please contact our sales to purchase one
- 2. Key SW v3.0.0 or later both on the master Key and the client computer see download instructions here

Also, to connect to Locks with SoftKey, the software on the Lock needs to support SoftKeys. SoftKey is supported by these versions:

- 1. Lock 100 and Lock 200: SW v3.3.0 onwards
- 2. Central Lock and Virtual Central Lock: SW v2.3.0 onwards
- 3. Lock 500 / Lock 500i, Lock 250, lock 210 and Lock 150: all versions

#### ACTIVATION

The activation process has five steps as outlined below:

 On master Key: generate activation code: Go to Devices → Manage Keys → Add Key, and add a new Key of type "SoftKey" and give it a name.

| _ |                                                                                                    | ?      | X  |
|---|----------------------------------------------------------------------------------------------------|--------|----|
| 2 | Add Key                                                                                                    |        |    |
|   | Generated activation code                                                                                                    |        |    |
|   | This code is used to activate the SoftKey. Please save the coce and type or paste it to the Key application on the<br>where you want the SoftKey to be activated. | comput | er |
|   | Code created successfully. This code will activate 'SoftKey tNUhowycSC'.                                                                                          |        |    |
|   |                                                                                                    |        |    |
|   | Aovd178aNgQ2Vpw507d                                                                                                    | Сор    | y  |
|   | PovditRaXg02tym/5078                                                                                                    | Cop    | y  |

An activation code will be generated, send it over to the end user who shall activate and use the SoftKey client.  On client computer: activate SoftKey: Make sure TOSIBOX<sup>®</sup> Key software v3.0.0 or later is installed on the PC. Start the software. Activate the SoftKey by choosing Devices → Activate SoftKey and enter the activation code.

| nput activation code                        |                                                       |
|---------------------------------------------|-------------------------------------------------------|
| o activate a SoftKey on this computer, an a | ctivation code generated by a Master Key is needed. P |
| iput the code below.                        |                                                       |

 On Master Key: Confirm SoftKey. Confirm the activation from the pop-up dialog.

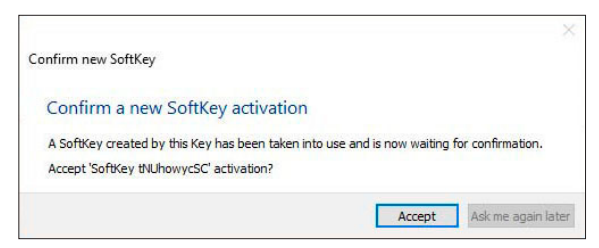

5. Define access rights for the new SoftKey by following the wizard.

| Confirm new SoftKey                                                                                                |  |
|----------------------------------------------------------------------------------------------------|--|
| Choose access rights                                                                                               |  |
| You need to select which Lock(s) the SoftKey has access to. You can also do this later from<br>Manage Keys dialog. |  |
| Choose access rights for 'SoftKey tNUhowycSC' now?                                                                 |  |
| Oncose access rights Later                                                                                         |  |

The SoftKey is now ready to be used and can connect to the Locks where access was granted in step 5.

#### ADDING SUB KEY

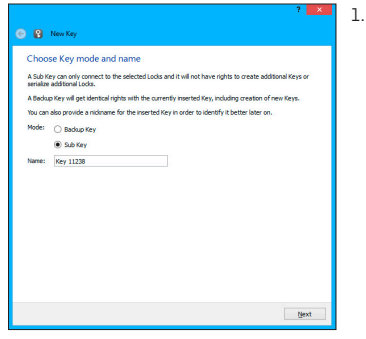

 When a new Key is turned into a Sub Key, choose "Sub Key", provide a descriptive name for it, and click "Next". A Sub Key is able to connect to chosen Locks but it has no rights to create new Keys.

| COLDOX DEVICE                                                                                              |                                              |  |
|----------------------------------------------------------------------------------------------------|----------------------------------------------|--|
| <ul> <li>♥ (1) Tosibox Lock the</li> <li>♥ (1) Tosibox Lock the</li> <li>♥ (1) Tosibox Lock the</li> </ul> | 1004/b000904<br>1004600096b<br>109469007c51) |  |
|                                                                                                    |                                              |  |

 Select the Lock(s)/Sub Lock(s) to which you want to grant access for the extra Key and choose "Next".

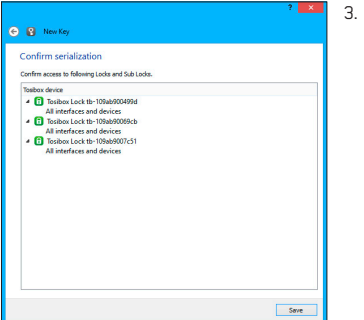

 Confirm the selection by pressing "Save". Matching of the extra Key is now complete.

| Status                                                                                                    | TOSIBOX® devices                                                                                                    | Network d                         | evices                                  |                                               |  |
|----------------------------------------------------------------------------------------------------|----------------------------------------------------------------------------------------------------|-----------------------------------|-----------------------------------------|-----------------------------------------------|--|
| an Homer Contentions<br>Mark Action (FM)<br>Head Action (FM)<br>Head Act | CONTRACT IN A LOCAL CONTRACT CONTRACT | 8445<br>9 501159<br>9 pcam_000005 | и<br>10 184 50 9<br>000032710 184 50 41 | ыс.<br>1659-1030-104-55<br>000-84:55 60:03-27 |  |

 The extra Keys can be removed in the Lock user interface by clicking Settings → Keys and Locks (admin only).

#### ADDING BACKUP KEY

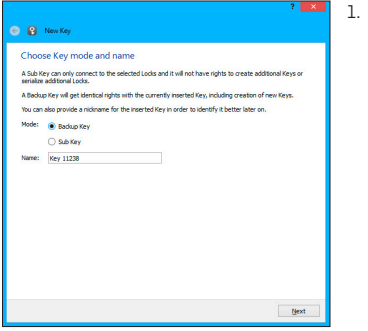

 Choose "Backup Key" and press "Next". All Keys and Locks are automatically synchronized between the Backup Keys.

| You are about to make the follow                                                            | ng changes to the Backup K                                  | eys.                                                       |                    |
|---------------------------------------------------------------------------------------------|-------------------------------------------------------------|------------------------------------------------------------|--------------------|
| Backup Keys                                                                                 |                                                             |                                                            |                    |
| Key 11238                                                                                   |                                                             |                                                            |                    |
| Important notice:<br>The new Backup Key will receive<br>are serialized with either Key will | ul rights, identical with the<br>ecome automatically availa | current Key. Also, any new<br>sile for both Keys. Please o | Keys or Locks that |

 Confirm by pressing "Save".

| 8                       | Key Man        | sger    | ? 💌    |
|-------------------------|----------------|---------|--------|
| Key 11239 (Key 11239) 🖉 |                |         |        |
| Sub Keys Backup Keys    | Mobile Clients |         |        |
| 🗌 😭 Key 11238           |                |         |        |
| Select al               |                | Add Key | Remove |
|                         |                |         | Close  |

- The Backup Key is now created. Press "Close" button to exit the feature.
- 4. The Backup Keys can be managed later in the Key user interface under "Manage Keys". Important: This feature creates a Backup Key with equal user rights. Later, when the new locations are deployed by the other Key, the access rights are automatically copied to both Keys.

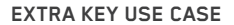

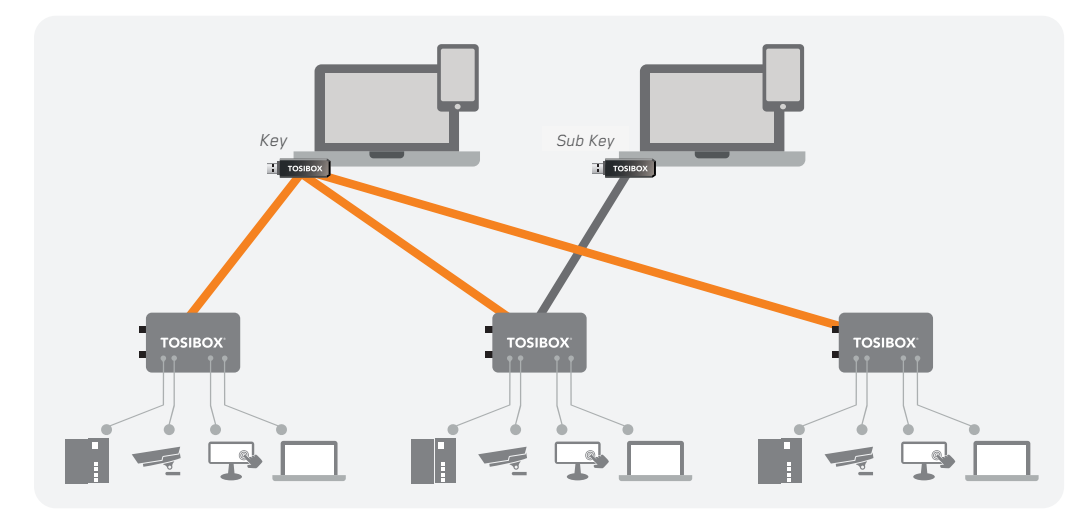

#### **5.4 REMOTE MATCHING OF EXTRA KEYS**

This feature is only available for Keys that have already been matched locally.

- Insert the Key into the USB port of the computer and wait for the TOSIBOX<sup>®</sup> Key application to start.
- Choose "Manage Keys" from the "Devices" menu in the user interface and open the "Sub Keys" tab.
- Choose the extra Keys to which you want to add new Locks and press the "Match..." button.
- 4. Choose the Locks to which you want to add to the extra Keys and press the "Next" button.
- 5. A list of targeted Locks is displayed. Confirm the choises and click "Save".
- Matching of the extra Keys is now complete. Press "Finish" button to exit the wizard.

#### 5.5 PUK CODE FOR THE KEY

- In the event that a wrong Key password has been entered six consecutive times, the Key will be locked. To unlock the Key a personal unlocking code, PUK is needed. The PUK code is delivered with the Key. Store it safely.
- Go to the "Password" menu in the Key software and choose "Change password using PUK code...".
- 3. Enter the PUK code into the "PUK-code" field.
- 4. Enter a new password into the "New password" field.
- Confirm your password by typing it once more into the "New password (again)" field.
- 6. Choose "OK".

#### 6. TOSIBOX<sup>®</sup> MOBILE CLIENT

TOSIBOX<sup>®</sup> Mobile Client gives you secure and easy remote access on the go. The application is available for iPhones, iPads and Android devices.

See a video how to create a TOSIBOX<sup>®</sup> Mobile Client with a TOSIBOX<sup>®</sup> Key at the Tosibox YouTube channel: <u>https://youtu.be/x7Ee-0A4I08</u>

- 1. Insert TOSIBOX® Key into your computer's USB port.
- 2. Login to TOSIBOX<sup>®</sup> Key Client software.
- 3. In the TOSIBOX<sup>®</sup> Key Client software, select *Devices* → *Manage keys*.
- 4. Select Mobile Cleints tab and Add new.
- 5. Name the new Mobile Client.
- 6. Grant the Mobile Client user access to Locks.
- 7. Generate a QR code for Mobile Client.
- Download TOSIBOX<sup>®</sup> Mobile Client from Google Play or App Store and install it.
- 9. Scan the QR code.
- 10. Mobile Client is now activated. Finalize the activation by setting a password.
- 11. Once logged in, the app shows the Locks the Mobile Client (Sub Key) user has access to. The user can now configure Locks via mobile.

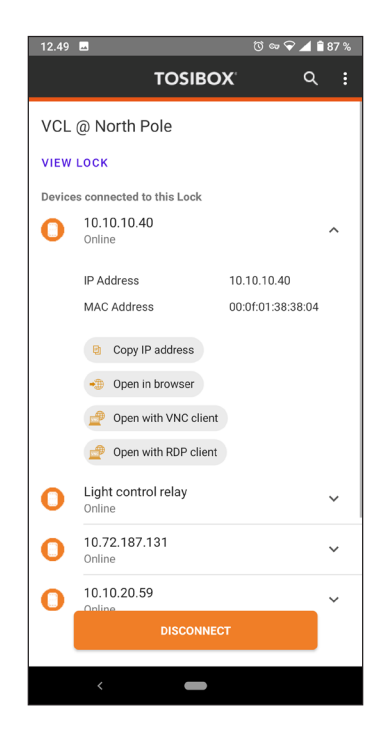

#### 7. TROUBLESHOOTING

The TOSIBOX<sup>®</sup> Key software cannot be installed:

- Check whether your computer has an operating system supported by TOSIBOX<sup>®</sup>: Windows 10, Windows 8/8.1 (32/64 bit), Windows 7 (32/64 bit), Windows Vista (32/64 bit), Windows XP (SP3), Windows Server 2003, Windows Server 2008, Mac OS X 10.9 Mavericks or more recent (Intel 64-bit)
- Restart the computer and plug in the Key.

The Key's connection window does not show the connections:

- The computer is not connected to the Internet.
- The Key is not matched with the Lock.
- The Lock does not have an internet connection or is not connected to the AC adapter.

The Lock connection in the window remains yellow:

• The Key has found a Lock, but VPN has not yet been established.

Device connections or the Lock connection in the window remains red:

- Make sure the controlled devices are connected to the Lock.
- If connected wirelessly (Lock 100, Lock 150, Lock 500), use the ethernet service port to log in to the Lock. Check that the wireless connection is enabled and that the Lock and the controlled device have the same password and encryption settings.
- Make sure the controlled device has a DHCP-service. If not, add the device in the device list of the Lock and specify the IP address of the device.

7. DÉPANNAGE

Le logiciel pour la TOSIBOX® Key ne peut être installé

 Vérifiez que votre ordinateur dispose d'un système d'exploitation pris en charge par TOSIBOX®: Windows 10, Windows 8 / 8.1 (32/64 bits), Windows 7 (32/64 bits), Windows Vista (32/64 bits), Windows XP (SP3), Windows Server 2003, Windows Server 2008, Mavericks Mac OS X 10.9 ou plus récent (Intel 64 bits)

Redémarrez l'ordinateur et branchez la Key.

La fenêtre de connexion de la Key ne montre pas les connexions :

- L'ordinateur n'est pas connecté à Internet.
- La Key n'est pas associée au Lock.
- Le Lock ne dispose pas d'une connexion Internet ou n'est pas sous tension.

La connexion du Lock dans la fenêtre reste jaune :

• La Key a trouvé un Lock, mais le VPN n'a pas encore été établi.

Les connexions au périphérique ou la connexion de LOCK dans la fenêtre reste rouge :

- Assurez-vous que les appareils contrôlés sont connectés au Lock.
- Si vous êtes connecté via un réseau sans fil (Lock 100, Lock 150, Lock 500), connectez-vous au Lock par le port de service Ethernet. Vérifiez que la connexion sans fil est activée et que le Lock utilise le bon mot de passe et les mêmes paramètres de cryptage de l'appareil supervisant le réseau sans fil.

Assurez-vous que l'appareil supervisant le réseau sans fil dispose d'un service DHCP. Sinon, ajoutez le LOCK à la liste des périphériques et spécifiez son adresse IP.

Pour plus d'instructions, visitez https://helpdesk.tosibox.com

Visit https://helpdesk.tosibox.com for more instructions.

45

#### 8. MAINTENANCE INSTRUCTIONS

TOSIBOX® devices should be treated with care. By observing the following instructions you can enjoy the maximum performance of the devices and ensure full warranty coverage.

- Keep the devices dry. Protect the devices from precipitation, moisture and liquids as they can cause corrosion to electronic circuits. The devices are intended for indoor use only. Do not use them in wet environment or outdoors.
- Protect the devices from dirt and dust. When necessary, clean the devices with a soft, dry cloth. Do not use chemicals, solvents, detergents or pressurized air.
- Protect the devices from heat. High temperatures can damage plastic parts and shorten the life of the electronics.
- Protect the devices from cold. Low temperatures can make them more susceptible to breakage. Let the device's temperature stabilize properly before deploying them into the network..
- Protect the devices from mechanical shocks. Do not shake, knock or drop the devices.
- Do not paint the devices.
- Do not cover the devices or install them on top of each other. This can cause overheating. Allow enough free space around the devices to ensure the free flow of cooling air.
- Do not open the devices. There are no serviceable parts inside the devices. If the devices malfunction or need servicing, contact an authorized service facility.
- After the service life of the devices is over, do not throw them into domestic waste. Instead, take them to an authorized waste electronics collection facility.

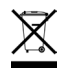

#### 8. CONSIGNES D'ENTRETIEN

Les équipements TOSIBOX<sup>®</sup> doivent être traités avec précaution. En observant les instructions suivantes, vous profiterez de leurs performances maximales et aurez l'assurance d'avoir une garantie optimale.

- Gardez les appareils au sec. Pour éviter des risques de corrosion des circuits électroniques, protégez les équipements des précipitations, de l'humidité et des liquides. Les appareils sont conçus pour une utilisation en intérieur uniquement. Ne les utilisez pas dans un environnement humide ou à l'extérieur.
- Protégez les appareils de la saleté et de la poussière. Si nécessaire, nettoyez les appareils avec un chiffon doux et sec. N'utilisez pas de produits chimiques, de solvants, de détergents ou d'air comprimé.
- Protégez les appareils de la chaleur. Les températures élevées peuvent endommager les parties en plastique et raccourcir la durée de vie des composants électroniques.
- Protégez les appareils du froid. Les basses températures peuvent les rendre plus sensibles à la casse. Avant leur installation, laissez-les revenir à température ambiante.
- Protégez les appareils des chocs mécaniques. Ne les secouez pas, ne les frappez pas et ne les laissez pas tomber les appareils.
- Ne peignez pas les appareils.
- Ne couvrez pas les appareils et ne les empilez pas les uns sur les autres sous peine de provoquer une surchauffe. Assurez-vous d'assez d'espace libre autour des appareils pour leur refroidissement par libre circulation d'air.
- N'ouvrez pas les appareils. Aucune réparation ne peut être effectuée par vousmême. Si les équipements ne fonctionnent pas correctement ou nécessitent une réparation, contactez un centre de réparation agréé.
- Après leurs utilisations, ne les jetez pas mais ramenez-les dans un centre de collecte de déchets électroniques.

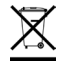

#### 9. TECHNICAL DATA

#### TOSIBOX®LOCK 100

#### Ports

- 1x USB 2.0, type A, 500 mA maximum load allowed
- 1 x RJ-45 WAN conn., 10/100 Mb/s, auto-negotiation (MDI / MDI-X)
- 3 x RJ-45 LAN conn., 10/100 Mb/s, auto-negotiation (MDI / MDI-X)
- 1 x RJ-45 Service conn., 10/100 Mb/s, auto-negotiation (MDI / MDI-X)

#### WAN connection features

- Independent of operating systems
- Works in all Internet connections (operator independent)
- Firewall friendly
- Works with dynamic, static and private IP addresses
- Built-in firewall, NAT
- Up to 10 concurrent VPN connections
- VPN throughput up to 6 Mb/s (BF-CBC 128 bit)

#### **Physical properties**

- 132 mm x 99 mm x 35.5 mm / 5.2" x 3.9"x 1.4" (L x W x H)
- Weight 365 g / 1.31 lbs (net weight article)
- Operating temperature -25 °C ... +70 °C / -13 °F ... 158 °F
- Oparating humidity 20 80% RH, non condensing
- Storage temperature -40 °C ... +70 °C / -40 °F ... 158 °F
- Cast aluminium casing
- IP protection class: IP20
- Maximum operating altitude 2000 m / 6562 ft
- Overvoltage category I

#### USB modem options

• TB4GM2EU, for 3rd party options, please see: http://www.tosibox.com/support

#### WLAN

- IEEE 802.11 b/g/n, max. 150 Mbps
- WEP, WPA-PSK, WPA2-PSK, WPA-PSK/WPA2-PSK Mixed, WPA-EAP, WPA2-EAP TKIP/AES encryption
- Frequency 2.412 2.462 GHz, 11 channels
- Output power 20 dBm max

#### Powering requirements

• 8-30V DC (absolute value), 7.2W max, reverse polarity protected

#### TOSIBOX®LOCK 100 POWER SOURCE

- Model ATSOOST-W120E
- Operating temperature: 0 °C ... +40 °C / 32°F... 104 °F
- Operating humidity: 20 80% non-condensing
- Storage temperature: -20 °C ... +60 °C / -4°F... 140 °F
- Storage humidity: 10 90% non-condensing

#### Ports

- 1x USB 2.0, type A, 500 mA maximum load allowed
- 1 x RJ-45 WAN conn., 10/100 Mb/s, auto-negotiation (MDI / MDI-X)
- 3 x RJ-45 LAN conn., 10/100 Mb/s, auto-negotiation (MDI / MDI-X)
- 1 x RJ-45 Service conn., 10/100 Mb/s, auto-negotiation (MDI / MDI-X)

#### WAN connection features

- Independent of operating systems
- Works in all Internet connections (operator independent)
- Firewall friendly
- Works with dynamic, static and private IP addresses
- Built-in firewall, NAT
- Up to 10 concurrent VPN connections
- VPN throughput up to 10 Mb/s (BF-CBC 128 bit)

#### **Physical properties**

- 132 mm x 99 mm x 35.5 mm / 5.2" x 3.9"x 1.4" (L x W x H)
- Weight 365 g / 1.31 lbs (net weight article)
- Operating temperature: -20 °C ... +55 °C / -4 °F ... 131 °F
- Oparating humidity 20 80% RH, non condensing
- Storage temperature -40 °C ... +70 °C / -40 °F ... 158 °F
- Cast aluminium casing
- IP protection class: IP20
- Maximum operating altitude 2000 m / 6562 ft
- Overvoltage category I

#### USB modem options

• TB4GM2EU, TB4GM2AU, TB4GM8EU

#### WLAN

- IEEE 802.11 b/g/n, max. 150 Mbps
- WEP, WPA-PSK, WPA2-PSK, WPA-PSK/WPA2-PSK Mixed encryption
- Frequency 2.412 2.462 GHz, 11 channels
- Output power 18 dBm max

#### Powering requirements

10-30 V DC +/- 10% (absolute value), 7.2W max, reverse polarity protected

#### Ports

- 1x USB 2.0, type A, 500 mA maximum load allowed
- 1 x RJ-45 WAN conn., 10/100 Mb/s, auto-negotiation (MDI / MDI-X)
- 3 x RJ-45 LAN conn., 10/100 Mb/s, auto-negotiation (MDI / MDI-X)
- 1 x RJ-45 Service conn., 10/100 Mb/s, auto-negotiation (MDI / MDI-X)

#### WAN connection features

- Independent of operating systems
- Works in all Internet connections (operator independent)
- Firewall friendly
- Works with dynamic, static and private IP addresses
- Built-in firewall, NAT
- Up to 50 concurrent VPN connections
- VPN throughput up to 15 Mb/s (BF-CBC 128 bit)

#### Physical properties

- 140 mm x 36 mm x 125 mm / 5.51" x 1.42" x 4.92" (L x W x H)
- Weight 530 g / 1.17 lbs
- Operating temperature --20 °C ... +50 °C / -4 °F ... +122 °F
- Operating humidity 20 80% RH, non condensing
- Storage temperature -40 °C ... +70 °C / -40 °F ... +158 °F
- Cast aluminium casing
- IP protection class: IP20
- Maximum operating altitude 2000 m / 6562 ft
- Overvoltage category I

#### USB modem options

 TB4GM2EU, TB4GM2AU, TB4GM8EU, for 3rd party options, please see: https://helpdesk.tosibox.com

#### **Powering requirements**

• 8-27V DC +/-10%, 7.0W max, reverse polarity protected

#### TOSIBOX®LOCK 210 | TOSIBOX LOCK 250

#### Ports

- 1x USB 2.0, type A, 500 mA maximum load allowed
- 1 x RJ-45 WAN connection, 10/100 Mb/s, auto-negotiation (MDI / MDI-X)
- 3 x RJ-45 LAN connection, 10/100 Mb/s, auto-negotiation (MDI / MDI-X)
- LAN3 can be assigned as Service connection, 10/100 Mb/s, auto-negotiation (MDI / MDI-X)
- Ethernet port isolation: 1500 Vrms 1 minute (when connected to protective ground)

#### WAN connection features

- Independent of operating systems
- Works in all Internet connections (operator independent)
- Supports HTTP proxy servers with and without authentication
- Firewall friendly
- Works with dynamic, static and private IP addresses
- Built-in firewall, NAT
- Up to 20 concurrent VPN connections
- VPN throughput up to 30 Mb/s (BF-CBC 128 bit)

#### I/O Specification

- 2 x digital inputs, galvanic isolation, current limited to 5mA, voltage 0 32V nominal, input voltage of 0-5V is interpreted as '0', input voltage over 12V is interpreted as '1'
- 2 x digital outputs, type: transistor sourcing, output voltage 24V DC +/- 5% nominal

- 1 x 24V DC out: 24V DC +/- 5% nominal, always active, non-configurable
- Total combined maximum current output for digital outputs and 24V DC out is limited to 50mA
- Software Configurable I/O state

#### **Powering requirements**

• 12-48V DC +/-20%, 10.0W max, reverse polarity protected

#### **Physical properties**

- 110 mm x 58 mm x 127 mm / 4.33" x 2.28" x 5.0" (L x W x H)
- Weight 495 g / 1.09 lbs
- Operating temperature -20 °C ... +60 °C / -4 °F ... +140 °F
- Operating humidity up to 96% RH, non-condensing
- Storage temperature -40 °C ... +70 °C / -40 °F ... +158 °F
- Cast aluminium casing
- IP protection class: IP20
- Maximum operating altitude 2000 m / 6562 ft
- Overvoltage category I

#### USB modem options

• TB4GM2EU, TB4GM2AU, TB4GM8EU

#### WLAN

- IEEE 802.11 b/g/n, max. 150 Mbps
- WEP, WPA-PSK, WPA2-PSK, WPA-PSK/WPA2-PSK Mixed, WPA-EAP, WPA2-EAP TKIP/AES encryption
- Frequency 2.412 2.462 GHz, 11 channels
- Output power 20 dBm max

## Ports

- 1x USB 2.0, type A, 500 mA maximum load allowed
- 1 x RJ-45 WAN connection, 10/100 Mb/s, auto-negotiation (MDI / MDI-X)
- 3 x RJ-45 LAN connection, 10/100 Mb/s, auto-negotiation (MDI / MDI-X)
- LAN3 can be assigned as Service connection, 10/100 Mb/s, auto-negotiation (MDI / MDI-X)
- Ethernet port isolation: 1500 Vrms 1 minute (when connected to protective ground)

#### WAN connection features

- Independent of operating systems
- Works in all Internet connections (operator independent)
- Supports HTTP proxy servers with and without authentication
- Firewall friendly
- Works with dynamic, static and private IP addresses
- Built-in firewall, NAT
- Up to 50 concurrent VPN connections
- VPN throughput up to 70 Mb/s (BF-CBC 128 bit)

#### WLAN

- IEEE 802.11 b/g/n, max. 150 Mbps
- WEP, WPA-PSK, WPA2-PSK, WPA2-PSK Mixed, WPA2-EAP, WPA2-EAP TKIP/AES encryption
- Frequency 2.412 2.462 GHz, 11 channels
- Output power 20 dBm max

#### I/O Specification

- 2 x digital inputs, galvanic isolation, current limited to 5mA, voltage 0 32V nominal, input voltage of 0-5V is interpreted as '0', input voltage over 12V is interpreted as '1'
- 2 x digital outputs, type: transistor sourcing, output voltage 24V DC +/- 5% nominal
- 1 x 24V DC out: 24V DC +/- 5% nominal, always active, non-configurable
- Total combined maximum current output for digital outputs and 24V DC out is limited to 50mA
- Software Configurable I/O state

#### **Powering requirements**

• 12-48V DC +/-20%, 10.0W max, reverse polarity protected

#### **Physical properties**

- 110 mm x 58 mm x 127 mm / 4.33" x 2.28" x 5.0" (L x W x H)
- Weight 495 g / 1.09 lbs (TBL5\*) / 505g / 1.11 lb (TBL5i\*)
- Operating temperature -20 °C ... +60 °C / -4 °F ... +140 °F
- Operating humidity up to 96% RH, non-condensing
- Storage temperature -40 °C ... +70 °C / -40 °F ... +158 °F
- Cast aluminium casing
- IP protection class: IP20
- Maximum operating altitude 2000 m / 6562 ft
- Overvoltage category I

#### USB modem options

• TB4GM2EU, TB4GM2AU, TB4GM8EU

#### TOSIBOX®LOCK 500 - TBL5iA\*

#### Internal modem connection features

#### TBL5iA\*

- Region: EMEA
- LTE Cat-6
- Up to 300 Mbps DL, 50 Mbps UL
- Frequency Bands (4G LTE): B1, B2, B3, B4, B5, B7, B12, B13, B20, B25, B26, B29, B41
- Supported technology (HSPA+, UMTS) Bands: B1, B2, B3, B4, B5, B8
- Dual SIM

#### LTE frequency band support

| Band    | Frequency (Tx) | Frequency (Rx) |
|---------|----------------|----------------|
| Band 1  | 1920-1980 MHz  | 2110-2170 MHz  |
| Band 2  | 1850-1910 MHz  | 1930-1990 MHz  |
| Band 3  | 1710-1785      | 1805-1880 MHz  |
| Band 4  | 1710-1755      | 2110-2155 MHz  |
| Band 5  | 824-849 MHz    | 869-894 MHz    |
| Band 7  | 2500-2570 MHz  | 2620-2690 MHz  |
| Band 8  | 880-915 MHz    | 925-960 MHz    |
| Band 12 | 699-716 MHz    | 729-746 MHz    |
| Band 13 | 777-787 MHz    | 746-756 MHz    |
| Band 20 | 832-862 MHz    | 791-821 MHz    |
| Band 25 | 1850-1915 MHz  | 1930-1995 MHz  |
| Band 26 | 814-849 MHz    | 859-894 MHz    |
| Band 29 | n/a            | 717-728 MHz    |
| Band 41 | 2496-2690      | MHz (TDD)      |

• For bandwidth support details, see 3GPP TS 36.521-1 v11.3.0, table 5.4.2.1-1

| WCDMA frequency bands support |                     |                 |               |                         |  |
|-------------------------------|---------------------|-----------------|---------------|-------------------------|--|
| Band                          | Frequency (Tx       | )               | Frequen       | cy (Rx)                 |  |
| Band 1                        | 1 1920-1980 MHz     |                 | 2110-2170 MHz |                         |  |
| Band 2                        | 1850-1910 MHz       |                 | 1930-199      | 0 MHz                   |  |
| Band 3                        | 1710-1785 MHz       |                 | 1805-188      | 0 MHz                   |  |
| Band 4                        | 1710-1755 MHz       |                 | 2110-215      | 5 MHz                   |  |
| Band 5                        | 824-849 MHz         |                 | 869-894 M     | /Hz                     |  |
| Band 8                        | 880-915 MHz         |                 | 925-960 M     | /Hz                     |  |
| Conduct                       | ed TX (Transmit)    | Power           | tolerance     | 95                      |  |
| Paramet                       | er                  | Cond.           | tr. p.        | Notes                   |  |
| LTE                           |                     |                 |               |                         |  |
| LTE Band 1                    | ., 3, 5, 8, 18,     |                 |               |                         |  |
| 19,21,28,3                    | 9                   | +23 dBr         | m +- 1 dB     |                         |  |
| LTE Band 7                    | , 38, 40, 41        | +22 dBm +- 1 dB |               |                         |  |
| UMTS                          |                     |                 |               |                         |  |
| Band 1 (IM                    | T 2100 12.2 kbps)   |                 |               |                         |  |
| Band 5 (UN                    | 1TS 850 12.2 kbps)  |                 |               |                         |  |
| Band 6 (UN                    | 1TS 850 12.2 kbps)  | +23 dBr         | m +- 1 dB     | Connectorized (Class 3) |  |
| Band 8 (UN                    | 1TS 900 12.2 kbps)  |                 |               |                         |  |
| Band 9 (UN                    | 1TS 1700 12.2 kbps) |                 |               |                         |  |
| Band 19 (L                    | IMTS 850 12.2 kbps) |                 |               |                         |  |
| TD-SCDN                       | 1A frequency ban    | d               |               |                         |  |
| Band 39                       |                     | +23 dBr         | m +- 1 dB     |                         |  |

#### TOSIBOX<sup>®</sup>LOCK 500 - TBL5iB\*

| Internal modem connection features                                                                                                    |                                                           |                                                   |                 | WCDMA frequency bands support |                 |             |                         |
|----------------------------------------------------------------------------------------------------|-----------------------------------------------------------|---------------------------------------------------|-----------------|-------------------------------|-----------------|-------------|-------------------------|
| TBL5iB*                                                                                                    |                                                           |                                                   |                 | Frequency (Tx)                | 1               | Frequency   | (Rx)                    |
| <ul> <li>Region: APAC</li> <li>LTE Cat-6</li> <li>Up to 300 Mbps DL, 50 Mbps UL</li> <li>Frequency Bands (4G LTE): B1, B3, B5, B7, B8, B18, B19, B21, B28, B38, B39,</li> </ul> |                                                           |                                                   | Band 1          | 1920-1980 MHz                 |                 | 2110-2170 M | ٩Hz                     |
|                                                                                                    |                                                           |                                                   | Band 5          | 824-849 MHz                   |                 | 869-894 MH  | Z                       |
|                                                                                                    |                                                           |                                                   | Band 6          | 830-840 MHz                   |                 | 875-885 MH  | Z                       |
| B40, B4                                                                                                    | 11                                                        |                                                   | Band 8          | 880-915 MHz                   |                 | 925-960 MH  | Z                       |
| <ul> <li>Suppor</li> </ul>                                                                                                    | ted technology 1 (HSPA+, UI<br>ted technology 2 (TD-SCDM) | MTS) Bands: B1, B5, B6, B8, B9, B19<br>A) Band 39 | Band 9          | 1749.9-1784.9 MH              | Iz              | 1844.9-1879 | 9.9 MHz                 |
| Dual SI                                                                                                    | Ч                                                         |                                                   | Band 19         | 830-845 MHz                   |                 | 875-890 MH  | Z                       |
| LTE frequency band support                                                                                                    |                                                           |                                                   | Conducted       | 1 TX (Transmit)               | Power           | tolerances  |                         |
| Band                                                                                                    | Frequency (Tx)                                            | Frequency (Rx)                                    | Parameter       | r                             | Cond.           | tr. p.      | Notes                   |
| Band 1                                                                                                    | 1920-1980 MHz                                             | 2110-2170 MHz                                     | LTE             |                               |                 |             |                         |
| Band 3                                                                                                    | 1710-1785                                                 | 1805-1880 MHz                                     | LTE Band 1, 3   | 3, 5, 8, 18,                  |                 |             |                         |
| Band 5                                                                                                    | 824-849 MHz                                               | 869-894 MHz                                       | 19,21,28,39 +23 |                               | +23 dBm +- 1 dB |             |                         |
| Band 7                                                                                                    | 2500-2570 MHz                                             | 2620-2690 MHz                                     | LTE Band 7, 3   | 38, 40, 41                    | +22 dBr         | n +-1dB     |                         |
| Band 8                                                                                                    | 880-915 MHz                                               | 925-960 MHz                                       | UMTS            |                               |                 |             |                         |
| Band 18                                                                                                    | 815-830 MHz                                               | 860-875 MHz                                       | Band 1 (IMT a   | 2100 12.2 kbps)               |                 |             |                         |
| Band 19                                                                                                    | 830-845 MHz                                               | 875-890 MHz                                       | Band 5 (UMT     | S 850 12.2 kbps)              |                 |             |                         |
| Band 21                                                                                                    | 1447.9-1462.9 MHz                                         | 1495.9-1510.9 MHz                                 | Band 6 (UMT     | S 850 12.2 kbps)              | +23 dBr         | n +-1dB     | Connectorized (Class 3) |
| Band 28                                                                                                    | 703-748 MHz                                               | 758-803 MHz                                       | Band 8 (UMT     | S 900 12.2 kbps)              |                 |             |                         |
| Band 38                                                                                                    | d 38 2570-2620 MHz (TDD)                                  |                                                   | Band 9 (UMT     | S 1700 12.2 kbps)             |                 |             |                         |
| Band 39                                                                                                    | d 39 1880–1920 MHz (TDD)                                  |                                                   | Band 19 (UM     | TS 850 12.2 kbps)             |                 |             |                         |
| Band 40                                                                                                    | 2300-2400 1                                               | MHz (TDD)                                         | TD-SCDMA        | fequency band                 |                 |             |                         |
| Band 41                                                                                                    | 41 2496-2690 MHz (TDD)                                    |                                                   | Band 39         |                               | +23 dBr         | n +-1dB     |                         |

• For bandwidth support details, see 3GPP TS 36.521-1 v11.3.0, table 5.4.2.1-1

#### TOSIBOX<sup>®</sup>LOCK 500 - TBL5iC\*

#### Internal modem connection features

#### TBL5iC\*

- Region: US/CAN
- LTE Cat-6
- Up to 300 Mbps DL, 50 Mbps UL
- Frequency Bands (4G LTE): B1, B2, B3, B4, B5, B7, B12, B13, B20, B25, B26, B29, B41
- Supported technology (HSPA+, UMTS) Bands: B1, B2, B3, B4, B5, B8
- Dual SIM

#### LTE frequency band support

| Band    | Frequency (Tx) | Frequency (Rx) |
|---------|----------------|----------------|
| Band 1  | 1920-1980 MHz  | 2110-2170 MHz  |
| Band 2  | 1850-1910 MHz  | 1930-1990 MHz  |
| Band 3  | 1710-1785      | 1805-1880 MHz  |
| Band 4  | 1710-1755      | 2110-2155 MHz  |
| Band 5  | 824-849 MHz    | 869-894 MHz    |
| Band 7  | 2500-2570 MHz  | 2620-2690 MHz  |
| Band 8  | 880-915 MHz    | 925-960 MHz    |
| Band 12 | 699-716 MHz    | 729-746 MHz    |
| Band 13 | 777-787 MHz    | 746-756 MHz    |
| Band 20 | 832-862 MHz    | 791-821 MHz    |
| Band 25 | 1850-1915 MHz  | 1930-1995 MHz  |
| Band 26 | 814-849 MHz    | 859-894 MHz    |
| Band 29 | n/a            | 717-728 MHz    |
| Band 41 | 2496-2690      | MHz (TDD)      |

| WLDMA frequency bands support |                |                |  |  |  |
|-------------------------------|----------------|----------------|--|--|--|
| Band                          | Frequency (Tx) | Frequency (Rx) |  |  |  |
| Band 1                        | 1920-1980 MHz  | 2110-2170 MHz  |  |  |  |
| Band 2                        | 1850-1910 MHz  | 1930-1990 MHz  |  |  |  |
| Band 3                        | 1710-1785 MHz  | 1805-1880 MHz  |  |  |  |
| Band 4                        | 1710-1755 MHz  | 2110-2155 MHz  |  |  |  |

.

| Band 5 | 824-849 MHz | 869-894 MHz |
|--------|-------------|-------------|
| Band 8 | 880-915 MHz | 925-960 MHz |
|        |             |             |

#### Conducted TX (Transmit) Power tolerances

| Parameter                    | Cond. tr. p.                 | Notes                   |  |  |  |  |
|------------------------------|------------------------------|-------------------------|--|--|--|--|
| LTE                          |                              |                         |  |  |  |  |
| LTE Band 1, 3, 5, 8, 18,     |                              |                         |  |  |  |  |
| 19,21,28,39                  | +23 dBm +- 1 dB              |                         |  |  |  |  |
| LTE Band 7, 38, 40, 41       | +22 dBm +- 1 dB              |                         |  |  |  |  |
| UMTS                         |                              |                         |  |  |  |  |
| Band 1 (IMT 2100 12.2 kbps)  |                              |                         |  |  |  |  |
| Band 5 (UMTS 850 12.2 kbps)  |                              |                         |  |  |  |  |
| Band 6 (UMTS 850 12.2 kbps)  | +23 dBm +- 1 dB              | Connectorized (Class 3) |  |  |  |  |
| Band 8 (UMTS 900 12.2 kbps)  |                              |                         |  |  |  |  |
| Band 9 (UMTS 1700 12.2 kbps) |                              |                         |  |  |  |  |
| Band 19 (UMTS 850 12.2 kbps) | Band 19 (UMTS 850 12.2 kbps) |                         |  |  |  |  |
| TD-SCDMA frequency band      | 1                            |                         |  |  |  |  |
| Band 39                      | +23 dBm +- 1 dB              |                         |  |  |  |  |

• For bandwidth support details, see 3GPP TS 36.521-1 v11.3.0, table 5.4.2.1-1

#### TOSIBOX<sup>®</sup>LOCK 500 - TBL5iD\*

#### Internal modem connection features

TBL5iD\*

- Region: US/CAN
- CBRS
- LTE Cat12 / carrier aggregation
- Up to 600 Mbps DL, 100 Mbps UL
- Frequency Bands (4G LTE): B1, B2, B3, B4, B5, B7, B8, B9, B12, B13, B14, B18, B19, B20, B26, B29, B30, B32, B41, B42, B43, B46, B48, B66
- Dual SIM

#### LTE frequency band support

| Band    | Frequency (Tx)    | Frequency (Rx)    |
|---------|-------------------|-------------------|
| Band 1  | 1920-1980 MHz     | 2110-2170 MHz     |
| Band 2  | 1850-1910 MHz     | 1930-1990 MHz     |
| Band 3  | 1710-1785 MHz     | 1805-1880 MHz     |
| Band 4  | 1710-1755 MHz     | 2110-2155 MHz     |
| Band 5  | 824-849 MHz       | 869-894 MHz       |
| Band 7  | 2500-2570 MHz     | 2620-2690 MHz     |
| Band 8  | 880-915 MHz       | 925-960 MHz       |
| Band 9  | 1749.9-1784.9 MHz | 1844.9-1879.9 MHz |
| Band 12 | 699-716 MHz       | 729-746 MHz       |
| Band 13 | 777-787 MHz       | 746-756 MHz       |
| Band 14 | 788-798 MHz       | 758-768 MHz       |
| Band 18 | 815-830 MHz       | 860-875 MHz       |
| Band 19 | 830-845 MHz       | 875-890 MHz       |
| Band 20 | 832-862 MHz       | 791-821 MHz       |
| Band 26 | 814-849 MHz       | 859-894 MHz       |

| Band 29                                                                        | n/a                         |                     | 717-728 MHz         |  |
|--------------------------------------------------------------------------------|-----------------------------|---------------------|---------------------|--|
| Band 30                                                                        | 2305-2315 N<br>Note: B30 Tx | 1Hz<br>is disabled. | 2350-2360 MHz       |  |
| Band 32                                                                        | n/a                         |                     | 1452-1496 MHz       |  |
| Band 41                                                                        |                             | 2496-2690 N         | MHz (TDD)           |  |
| Band 42                                                                        |                             | 3400-3600 N         | MHz (TDD)           |  |
| Band 43                                                                        |                             | 3600-3800 N         | MHz (TDD)           |  |
| Band 46                                                                        | n/a                         |                     | 5150-5925 MHz (TDD) |  |
| Band 48                                                                        |                             | 3550-3700 N         | MHz (TDD)           |  |
| Band 66                                                                        | 1710-1780 M                 | 1Hz                 | 2110-2200 MHz       |  |
| • For bandwidth support details, see 3GPP TS 36.521-1 v11.3.0, table 5.4.2.1-1 |                             |                     |                     |  |

#### WCDMA frequency bands support

| Band   | Frequency (Tx) | Frequency (Rx) |
|--------|----------------|----------------|
| Band 1 | 1920-1980 MHz  | 2110-2170 MHz  |
| Band 2 | 1850-1910 MHz  | 1930-1990 MHz  |
| Band 4 | 1710-1755 MHz  | 2110-2155 MHz  |
| Band 5 | 824-849 MHz    | 869-894 MHz    |
| Band 6 | 830-840 MHz    | 875-885 MHz    |

#### Conducted TX (Transmit) Power tolerances

| Parameter                        | Conducted Tx power           | Notes                             |
|----------------------------------|------------------------------|-----------------------------------|
| LTE                              |                              |                                   |
| LTE bands 1, 2, 3, 4, 5, 8, 9,   |                              |                                   |
| 12, 13, 14, 18, 19, 20, 26 ,66   | +23 dBm +- 1 dB              |                                   |
| LTE Band 7, 41                   | Single cell: +22 dBm +- 1 dB | 0.8 dB offset for UL CA hardcoded |
|                                  | UL CA: +22.8 dBm +- 1 dB     | by chipset manufacturer           |
| LTE bands 42,43,48               | +22 dBm +- 1 dB              |                                   |
| UMTS                             |                              |                                   |
| Band 1 (IMT 2100 12.2 kbps)      |                              |                                   |
| Band 2 (UMTS 1900 12.2 kbps)     |                              |                                   |
| Band 4 (AWS 1700/2100 12.2 kbps) |                              |                                   |
| Band 5 (UMTS 850 12.2 kbps)      | +23 dBm +- 1 dB              | Connectorized (Class 3)           |
| Band 6 (UMTS 800 12.2 kbps)      |                              |                                   |
| Band 8 (UMTS 900 12.2 kbps)      |                              |                                   |
| Band 9 (UMTS 1700 12.2 kbps)     |                              |                                   |
| Band 19 (UMTS 800 12.2 kbps)     |                              |                                   |
| TD-SCDMA frequency band          |                              |                                   |
| Band 39                          | +23 dBm +- 1 dB              |                                   |

| TOSIBOX <sup>®</sup> POWER SOURCE SPECIFICATION |                             | TOSIBOX <sup>®</sup> KEY                                            |  |
|-------------------------------------------------|-----------------------------|---------------------------------------------------------------------|--|
| Power model                                     | ATS024T-W240V               | • 2048 bit RSA key in the cryptographic module                      |  |
| Input                                           | 100-240 V AC                | • 4 GB or larger flash memory storage for TOSIBOX® Key software and |  |
| Frequency                                       | 50-60 Hz                    | settings                                                            |  |
| Output V                                        | 24 V                        | • USB 2.0 interface, type A                                         |  |
| Output A                                        | 1 A                         | Standard CSP/PKCS#11                                                |  |
| Output max                                      | 24 W                        | Supported operating systems:                                        |  |
| Operating temperature                           | -20 °C +70 °C / -4°F 158 °F | Windows 10                                                          |  |
| Operating humidity                              | 20% - 80% RH                | • Windows 8/8.1 (32/64 bit)                                         |  |
| Storage temperature                             | -20 °C +80 °C / -4°F 176 °F | • Windows 7 (32/64 bit)                                             |  |

Storage humidity

10% - 90% RH

- Windows Vista (32/64 bit)
  - Windows XP (SP3)
  - Windows Server 2003
- Windows Server 2008
- Mac OS X 10.9 Mavericks or more recent (Intel 64-bit)

#### **Physical properties**

- 83 mm x 22 mm x 10 mm / 3.27" x 0.87" x 0.39" (L x W x H)
- Weight 27 g / 0.06 lbs
- Casing aluminium + plastic
- Operating temperature 0 °C ... +70 °C / +32 °F ... +158 °F
- Storage temperature -20 °C ... +80 °C / -4 °F ... +176 °F

#### **10. LIMITED WARRANTY**

Subject to the exclusions set forth below, Tosibox Oy will repair or replace, at its option without charge, any TOSIBOX® product which fails due to a defect in material or workmanship within Two Years following the initial consumer purchase.

This warranty does not apply to water damage, abuse or misuse of unauthorized accessories, unauthorized service or modification or altered products.

This warranty does not include the cost of labor for removal or re-installation of the product.

ANY IMPLIED WARRANTIES, INCLUDING, WITHOUT LIMITATION THE IMPLIED WARRANTIES OF MERCHANTABILITY AND FITNESS FOR A PARTICULAR PURPOSE, SHALL BE LIMITED AS SET FORTH HEREIN AND TO THE DURATION OF THE LIMITED WARRANTY, OTHERWISE THE REPAIR OR REPLACEMENT AS PROVIDED UNDER THIS. EXPRESS LIMITED WARRANTY IS THE EXCLUSIVE REMEDY OF THE CONSUMER AND IS PROVIDED IN LIEU OF ALL OTHER WARRANTIES. EXPRESS OR IMPLIED. IN NO EVENT SHALL TOSIBOX OY BE LIABLE. WHETHER IN CONTRACT OR TORT (INCLUDING BUT NOT LIMITED TO NEGLIGENCE, GROSS NEGLIGENCE, BODILY INJURY, PROPERTY DAMAGE AND DEATH) FOR DAMAGES IN EXCESS OF THE PURCHASE PRICE OF THE PRODUCT OR ACCESSORY, OR FOR ANY INDIRECT. INCIDENTAL, SPECIAL OR CONSEQUENTIAL DAMAGES OF ANY KIND. OR LOSS OF REVENUE OR PROFITS, LOSS OF BUSINESS, LOSS OF INFORMATION OR DATA OR OTHER FINANCIAL LOSS ARISING OUT OF OR IN CONNECTION WITH THE ABILITY OR INABILITY TO USE THE PRODUCTS OR ACCESSORIES TO THE FULL EXTENT THESE DAMAGES MAY BE DISCLAIMED BY LAW

#### The complete information about Tosibox Terms and Conditions is available at www.tosibox.com/warranty

#### For Product Purchased in the USA:

Performance of any obligation under this warranty may be obtained by returning the warranted product, prepaid freight, along with proof of purchase to:

Tosibox, Inc. 7778 McGinnis Ferry Road Suite 301 Suwanee, GA 30024

This warranty gives you specific legal rights, and you may also have other rights, which vary from state to state.

Note: The above warranty applies only to merchandise purchased in the United States of America or any of the territories or possessions thereof, or from a U.S. Military exchange.

#### For Product Purchased in Canada:

Performance of any obligation under this warranty may be obtained by returning the warranted product, along with proof of purchase, to your place of purchase in Canada.

This warranty gives you specified legal rights. Additional warranty rights may be provided by law in some within Canada

#### **11. LEGAL NOTICES**

© 2019 Tosibox Oy. All rights reserved.

Reproduction, distribution or storage of part or all of the content of this document without the prior written permission of Tosibox is prohibited.

Because of continuous product development, Tosibox reserves the right to change and improve any product mentioned herein without prior notice.

Tosibox shall not take responsibility of any loss of information or income or any special, incidential, consequential or indirect damages.

The contents of this document are provided "as is". No warranties of any kind, either express or implied, including, but not limited to, the implied warranties of merchantability and fitness for a particular purpose, are made in relation to the accuracy, reliability or contents of this document. Tosibox reserves the right to revise this document or withdraw it at any time wihout prior notice.

Tosibox products contain technology that is based on open source software. When requested by the customer, Tosibox will deliver more detailed information from the parts that the licenses require. Source code requests can be submitted to:

#### sourcecode.request@tosibox.com

Tosibox Oy Teknologiantie 12 A 90590 OULU, FINLAND

## 11. MENTIONS LÉGALES

#### © 2019 Tosibox Oy. Tous les droits sont réservés.

La reproduction, la distribution ou le stockage de tout ou partie du contenu de ce document sans l'autorisation écrite préalable de Tosibox est interdite.

En raison du développement continu du produit, Tosibox se réserve le droit de modifier et d'améliorer tous produits mentionnés dans le présent document sans préavis.

Tosibox ne pourra être tenu responsable de toutes les pertes d'informations ou de revenus ou autres dommages, indirects ou consécutifs.

Aucune garantie sous quelque forme que ce soit, explicite ou implicite, y compris, mais sans y limiter les garanties implicites d'aptitude à la commercialisation, à l'adéquation à un usage particulier, n'est donnée en ce qui concerne l'exactitude, la fiabilité ou le contenu de ce document.

Tosibox se réserve le droit de réviser ce document ou de le retirer à tout moment sans préavis.

Les produits Tosibox contiennent une technologie basée sur un logiciel open source. À la demande du client, Tosibox fournira des informations plus détaillées sur les composants requis par les licences. Les demandes de code source peuvent être envoyées à :

#### sourcecode.request@tosibox.com

Tosibox Oy Teknologiantie 12 A 90590 OULU, FINLANDE

60

#### **12. DECLARATIONS**

#### TOSIBOX<sup>®</sup> LOCK 100

#### EU DECLARATION OF CONFORMITY

Hereby, Tosibox Oy declares that the radio equipment type Lock 100 is in compliance with Directive 2014/53/EU.

The full text of the EU declaration of conformity is available at the following internet address:

www.tosibox.com/documentation-and-downloads

## FEDERAL COMMUNICATION COMMISSION INTERFERENCE STATEMENT

This device complies with FCC part 15 of the FCC rules. Operation is subject to the following two conditions: (1) This device may not cause harmful interference, and (2) this device must accept any interference received, including interference that may cause undesired operation.

FCC CAUTION: Any changes or modifications not expressly approved by the party responsible for compliance could void the user's authority to operate this equipment.

FCC ID: 2AHCNLOCK100

# CE F©

#### TOSIBOX<sup>®</sup>LOCK 200

#### EU DECLARATION OF CONFORMITY

Hereby, Tosibox Oy declares that the radio equipment type Lock 200 is in compliance with Directives 2014/35/EU and 2014/30/EU.

The full text of the EU declaration of conformity is available at the following internet address:

www.tosibox.com/documentation-and-downloads

#### **UL DECLARATION OF CONFORMITY**

This device is UL listed in USA and Canada with UL file number E474664.

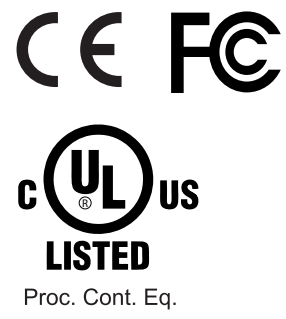

E474664

#### TOSIBOX<sup>®</sup> LOCK 150

#### EU DECLARATION OF CONFORMITY

Hereby, Tosibox Oy declares that the radio equipment type Lock 150 is in compliance with Directive 2014/53/EU.

The full text of the EU declaration of conformity is available at the following internet address:

www.tosibox.com/documentation-and-downloads/

#### UL DECLARATION OF CONFORMITY

This device is UL listed in USA and Canada with UL file number E507259.

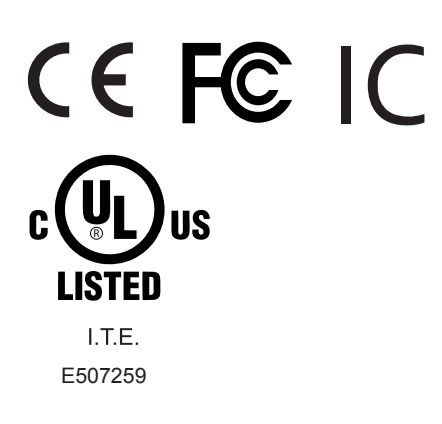

## FEDERAL COMMUNICATION COMMISSION INTERFERENCE STATEMENT

This device complies with FCC part 15 of the FCC rules. Operation is subject to the following two conditions: (1) This device may not cause harmful interference, and (2) this device must accept any interference received, including interference that may cause undesired operation.

FCC Caution: Any changes or modifications not expressly approved by the party responsible for compliance could void the user's authority to operate this equipment.

This equipment should be installed and operated with a minimum distance of 20 cm between the antenna and the user or bystanders.

FCC ID: 2AHCN-LOCK150 IC: 25009-LOCK150

#### TOSIBOX<sup>®</sup> LOCK 150

#### INDUSTRY CANADA STATEMENT

This device complies with Industry Canada license-exempt RSS standard(s). Operation is subject to the following two conditions: (1) this device may not cause interference, and (2) this device must accept any interference, including interference that may cause undesired operation of the device.

This radio transmitter IC: 25009-LOCK150 has been approved by ISED to operate with the antenna types listed below with the maximum permissible gain indicated. Antenna types not included in this list, having a gain greater than the maximum gain indicated for that type, are strictly prohibited for use with this device.

Lock 150: Wi-Fi monopole antenna max peak gain 2.0 dBi.

Under ISED regulations, this radio transmitter may only operate using an antenna of a type and maximum (or lesser) gain approved for the transmitter by ISED. To reduce potential radio interference to other users, the antenna type and its gain should be so chosen that the equivalent isotropically radiated power (e.i.r.p.) is not more than that necessary for successful communication!

This equipment should be installed and operated with a minimum distance of 20 cm between the antenna and the user or bystanders.

Le présent appareil est conforme aux CNR d'Industrie Canada applicables aux appareils radio exempts de licence. L'exploitation est autorisée aux deux conditions suivantes : (1) l'appareil ne doit pas produire de brouillage, et (2) l'utilisateur de l'appareil doit accepter tout brouillage radioélectrique subi, même si le brouillage est susceptible d'en compromettre le fonctionnement.

Le Cl émetteur radio: 25009-LOCK150 a été approuvé par ISED pour fonctionner avec les types d'antennes énumérés ci-dessous avec le gain maximal admissible indiqué. Les types d'antenne non inclus dans cette liste, ayant un gain supérieur au gain maximal indiqué pour ce type, sont strictement interdits d'utilisation avec cet appareil.

Lock 150: gain de crête maximum de l'antenne monopôle Wi-Fi de 2,0 dBi.

Selon les réglementations ISED, cet émetteur radio ne peut fonctionner qu'avec une antenne d'un type et d'un gain maximal (ou inférieur) approuvé pour l'émetteur par ISED. Afin de réduire les interférences radio potentielles avec d'autres utilisateurs, le type d'antenne et son gain doivent être choisis de manière à ce que la puissance rayonnée isotrope équivalente (par exemple) ne soit pas supérieure à celle nécessaire pour une bonne communication!

Cet équipement doit être installé et utilisé avec une distance minimale de 20 cm entre l'antenne et l'utilisateur ou des tiers.

#### TOSIBOX<sup>®</sup>LOCK 250

#### EU DECLARATION OF CONFORMITY

Hereby, Tosibox Oy declares that the radio equipment type Lock 250 is in compliance with Directive 2014/53/EU.

The full text of the EU declaration of conformity is available at the following internet address:

www.tosibox.com/documentation-and-downloads

#### **UL DECLARATION OF CONFORMITY**

This device is UL listed in USA and Canada with UL file number E497243.

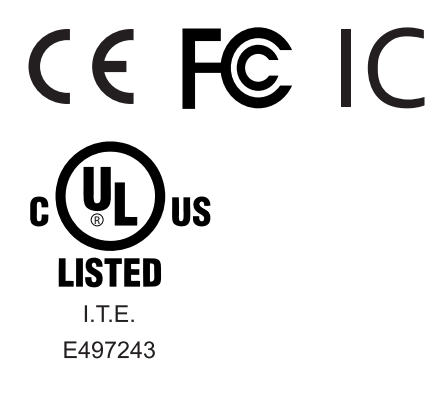

## FEDERAL COMMUNICATION COMMISSION INTERFERENCE STATEMENT

This device complies with FCC part 15 of the FCC rules. Operation is subject to the following two conditions: (1) This device may not cause harmful interference, and (2) this device must accept any interference received, including interference that may cause undesired operation.

FCC Caution: Any changes or modifications not expressly approved by the party responsible for compliance could void the user's authority to operate this equipment.

Lock 250 FCC ID: 2AHCNLOCK500I IC: 25009-LOCK500IC

This radio device has been tested to operate with the external antenna types listed below with the maximum permissible gain and required antenna impedance for each antenna type indicated. Antenna types not included in this list, having a gain greater than the maximum gain indicated for that type, are strictly prohibited for use with this device.

Lock 250: Wi-Fi monopole antenna, 50 ohm, max peak gain 2.0 dBi.

#### INDUSTRY CANADA STATEMENT

This device complies with Industry Canada license-exempt RSS standard(s). Operation is subject to the following two conditions: (1) this device may not cause interference, and (2) this device must accept any interference, including interference that may cause undesired operation of the device.

This radio transmitter IC: 25009-LOCK500IC has been approved by ISED to operate with the antenna types listed below with the maximum permissible gain indicated. Antenna types not included in this list, having a gain greater than the maximum gain indicated for that type, are strictly prohibited for use with this device.

Lock 250: Wi-Fi monopole antenna, 50 ohm, max peak gain 2.0 dBi.

Under ISED regulations, this radio transmitter may only operate using an antenna of a type and maximum (or lesser) gain approved for the transmitter by ISED. To reduce potential radio interference to other users, the antenna type and its gain should be so chosen that the equivalent isotropically radiated power (e.i.r.p.) is not more than that necessary for successful communication!

This equipment should be installed and operated with a minimum distance of 20 cm between the antenna and the user or bystanders.

Le présent appareil est conforme aux CNR d'Industrie Canada applicables aux appareils radio exempts de licence. L'exploitation est autorisée aux deux conditions suivantes : (1) l'appareil ne doit pas produire de brouillage, et (2) l'utilisateur de l'appareil doit accepter tout brouillage radioélectrique subi, même si le brouillage est susceptible d'en compromettre le fonctionnement.

Le Cl émetteur radio: 25009-LOCK500IC a été approuvé par ISED pour fonctionner avec les types d'antennes énumérés ci-dessous avec le gain maximal admissible indiqué. Les types d'antenne non inclus dans cette liste, ayant un gain supérieur au gain maximal indiqué pour ce type, sont strictement interdits d'utilisation avec cet appareil.

Lock 250: antenne Wi-Fi unipolaire, 50 ohm, gain de crête max 2.0 dBi.

Selon les réglementations ISED, cet émetteur radio ne peut fonctionner qu'avec une antenne d'un type et d'un gain maximal (ou inférieur) approuvé pour l'émetteur par ISED. Afin de réduire les interférences radio potentielles avec d'autres utilisateurs, le type d'antenne et son gain doivent être choisis de manière à ce que la puissance rayonnée isotrope équivalente (par exemple) ne soit pas supérieure à celle nécessaire pour une bonne communication!

Cet équipement doit être installé et utilisé avec une distance minimale de 20 cm entre l'antenne et l'utilisateur ou des tiers.

#### EU DECLARATION OF CONFORMITY

Hereby, Tosibox Oy declares that the radio equipment type Lock 500 is in compliance with Directive 2014/53/EU.

The full text of the EU declaration of conformity is available at the following internet address:

www.tosibox.com/documentation-and-downloads

#### **UL DECLARATION OF CONFORMITY**

This device is UL listed in USA and Canada with UL file number E497243.

# CEFCIC CULUS LISTED I.T.E. E497243

## FEDERAL COMMUNICATION COMMISSION INTERFERENCE STATEMENT

This device complies with FCC part 15 of the FCC rules. Operation is subject to the following two conditions: (1) This device may not cause harmful interference, and (2) this device must accept any interference received, including interference that may cause undesired operation.

FCC Caution: Any changes or modifications not expressly approved by the party responsible for compliance could void the user's authority to operate this equipment.

#### Lock 500

FCC ID: 2AHCNLOCK500I

IC: 25009-LOCK500IC

#### Lock 500iC

FCC ID: 2AHCNLOCK500I, contains FCC ID: N7NEM7455

IC: 25009-LOCK500IC, contains IC: 2417C-EM7455

#### Lock 500iD

FCC ID: 2AHCNLOCK500I, contains FCC ID: N7NEM75S IC: 25009-LOCK500IC, contains IC: 2417C-EM75S

This radio device has been tested to operate with the external antenna types listed below with the maximum permissible gain and required antenna impedance for each antenna type indicated. Antenna types not included in this list, having a gain greater than the maximum gain indicated for that type, are strictly prohibited for use with this device.

Lock 500: Wi-Fi monopole antenna, 50 ohm, max peak gain 2.0 dBi.

Lock 500iC, Lock 500iD: Wi-Fi monopole antenna, 50 ohm,

max peak gain 2.0 dBi, LTE dipole antenna, 50 ohm, max peak gain 3.0 dBi.

#### INDUSTRY CANADA STATEMENT

This device complies with Industry Canada license-exempt RSS standard(s). Operation is subject to the following two conditions: (1) this device may not cause interference, and (2) this device must accept any interference, including interference that may cause undesired operation of the device.

This radio transmitter IC: 25009-LOCK500IC has been approved by ISED to operate with the antenna types listed below with the maximum permissible gain indicated. Antenna types not included in this list, having a gain greater than the maximum gain indicated for that type, are strictly prohibited for use with this device.

Lock 500: Wi-Fi monopole antenna, 50 ohm, max peak gain 2.0 dBi.

Lock 500iC, lock 500iD: Wi-Fi monopole antenna, 50 ohm, max peak gain 2.0 dBi, LTE dipole antenna, 50 ohm, max peak gain 3.0 dBi.

Under ISED regulations, this radio transmitter may only operate using an antenna of a type and maximum (or lesser) gain approved for the transmitter by ISED. To reduce potential radio interference to other users, the antenna type and its gain should be so chosen that the equivalent isotropically radiated power (e.i.r.p.) is not more than that necessary for successful communication!

This equipment should be installed and operated with a minimum distance of 20 cm between the antenna and the user or bystanders.

Le présent appareil est conforme aux CNR d'Industrie Canada applicables aux appareils radio exempts de licence. L'exploitation est autorisée aux deux conditions suivantes : (1) l'appareil ne doit pas produire de brouillage, et (2) l'utilisateur de l'appareil doit accepter tout brouillage radioélectrique subi, même si le brouillage est susceptible d'en compromettre le fonctionnement. Le CI émetteur radio: 25009-LOCK500IC a été approuvé par ISED pour fonctionner avec les types d'antennes énumérés ci-dessous avec le gain maximal admissible indiqué. Les types d'antenne non inclus dans cette liste, ayant un gain supérieur au gain maximal indiqué pour ce type, sont strictement interdits d'utilisation avec cet appareil.

Lock 500: antenne Wi-Fi unipolaire, 50 ohm, gain de crête max 2.0 dBi.

Lock 500iC, Lock 500iD: antenne Wi-Fi unipolaire, 50 ohm, gain de crête max 2.0 dBi, LTE antenne bipolaire, 50 ohm, gain de crête max 3.0 dBi.

Selon les réglementations ISED, cet émetteur radio ne peut fonctionner qu'avec une antenne d'un type et d'un gain maximal (ou inférieur) approuvé pour l'émetteur par ISED. Afin de réduire les interférences radio potentielles avec d'autres utilisateurs, le type d'antenne et son gain doivent être choisis de manière à ce que la puissance rayonnée isotrope équivalente (par exemple) ne soit pas supérieure à celle nécessaire pour une bonne communication!

Cet équipement doit être installé et utilisé avec une distance minimale de 20 cm entre l'antenne et l'utilisateur ou des tiers.

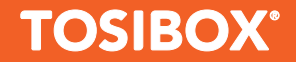

Teknologiantie 12A FIN-90590 Oulu www.tosibox.com Copyright © Tosibox Oy 2021